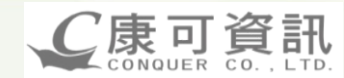

# 萬在工業 I-Supply系統

# 供應商操作手册

| iSupply 功能:                             | Conduer Co., LTD.                                             |
|-----------------------------------------|---------------------------------------------------------------|
| ◆系統需求                                   |                                                               |
| > 登入網站網址                                | (Page 3)                                                      |
| ▶ 前置設定                                  | (Page 4)                                                      |
| ◆供應商報價作業                                |                                                               |
|                                         | $\frac{(\text{Page } 5 \sim 8)}{(2 + 3)^2}$                   |
| ▶ <u>割報慣査調</u>                          | (Page 9)                                                      |
| ▼ 洪應尚司単作来                               | $(P_{2000}, 10,, 11)$                                         |
| ▶ 訂開期厨匠確                                | (Page 12 $\sim$ 13)                                           |
| → 香油功能                                  | (1 4 5 1 2 1 3)                                               |
| □ 已訂未交查詢 (Pag                           | e 14)                                                         |
| □ 交貨査詢 (Pag                             | e 15)                                                         |
| □ 問題查詢 (Pag                             | <u>e 16)</u>                                                  |
| □ <u>預示訂單查詢</u> (Pag                    | <u>e 17)</u>                                                  |
| ◆供應商交貨作業                                |                                                               |
| ▶ 排交異動通知接收                              | $(Page 18 \sim 19)$                                           |
| ▶ 排父接收                                  | $\frac{(\text{Page 20})}{(\text{Page 21}, 22)}$               |
| ▲ · · · · · · · · · · · · · · · · · · · | $\frac{(\text{Page } 21 \sim 22)}{(\text{Page } 23 \sim 25)}$ |
| ▶ ○○○○○○○○○○○○○○○○○○○○○○○○○○○○○○○○○○○○  | $\frac{(rage 23 \sim 23)}{(Page 26 \sim 28)}$                 |
| > 香詢功能                                  | (1450 20 - 20)                                                |
| □ 排交/交貨香油                               | a & 交貨單補印 (Page 29~30)                                        |
| □ 庫存回報查詢                                | (Page 31)                                                     |
| □ 收驗料記錄查                                | 韵 (Page 32)                                                   |
| □ 供應商評核查                                | 韵 (Page 33)                                                   |
| ◆ 供應商帳款查詢                               |                                                               |
| ▶ 請款進度查詢                                | (Page 34)                                                     |
| ◆ <u>常見問題</u>                           | (Page 35)                                                     |

3 基本資料模組

●I-SUPPLY網站登入畫面

網址: http://isupply.manzai.com.tw

C康可資訊

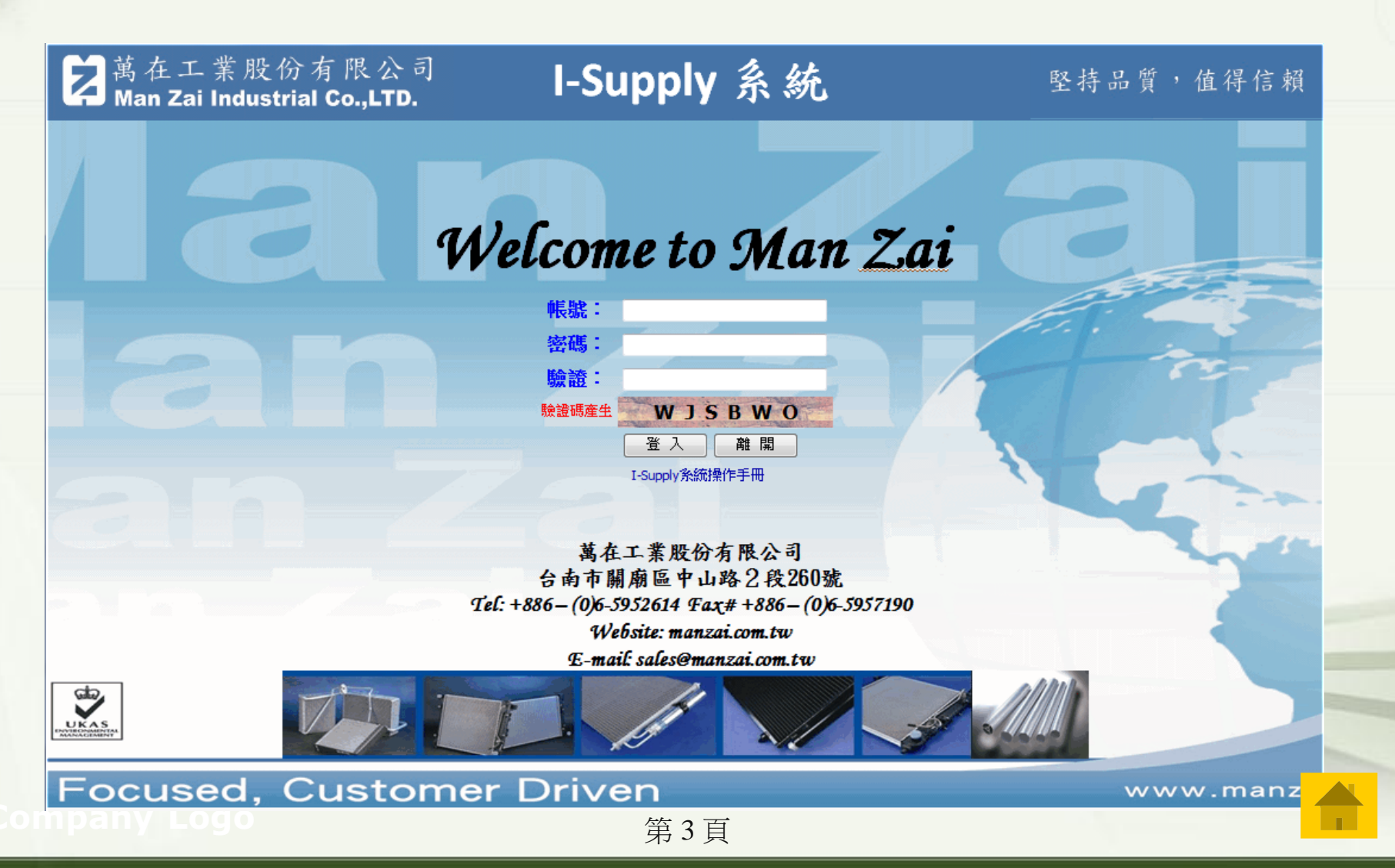

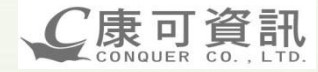

#### ●系統需求:前置設定

瀏覽器: IE 8.0 (含)以上 (或 Firefox 擴充套件 IE Tab2) \*限定使用IE\*

- 1. 連上網站
- 2. 開啟[相容性檢視]
- 3. 若無看到下圖者, 請先升級 IE, 官方網址:

http://download.microsoft.com/download/8/3/9/83941BA7-BDE8-4402-BEC4-51D670DF2BAB/IE8-

WindowsXP-x86-CHT.exe

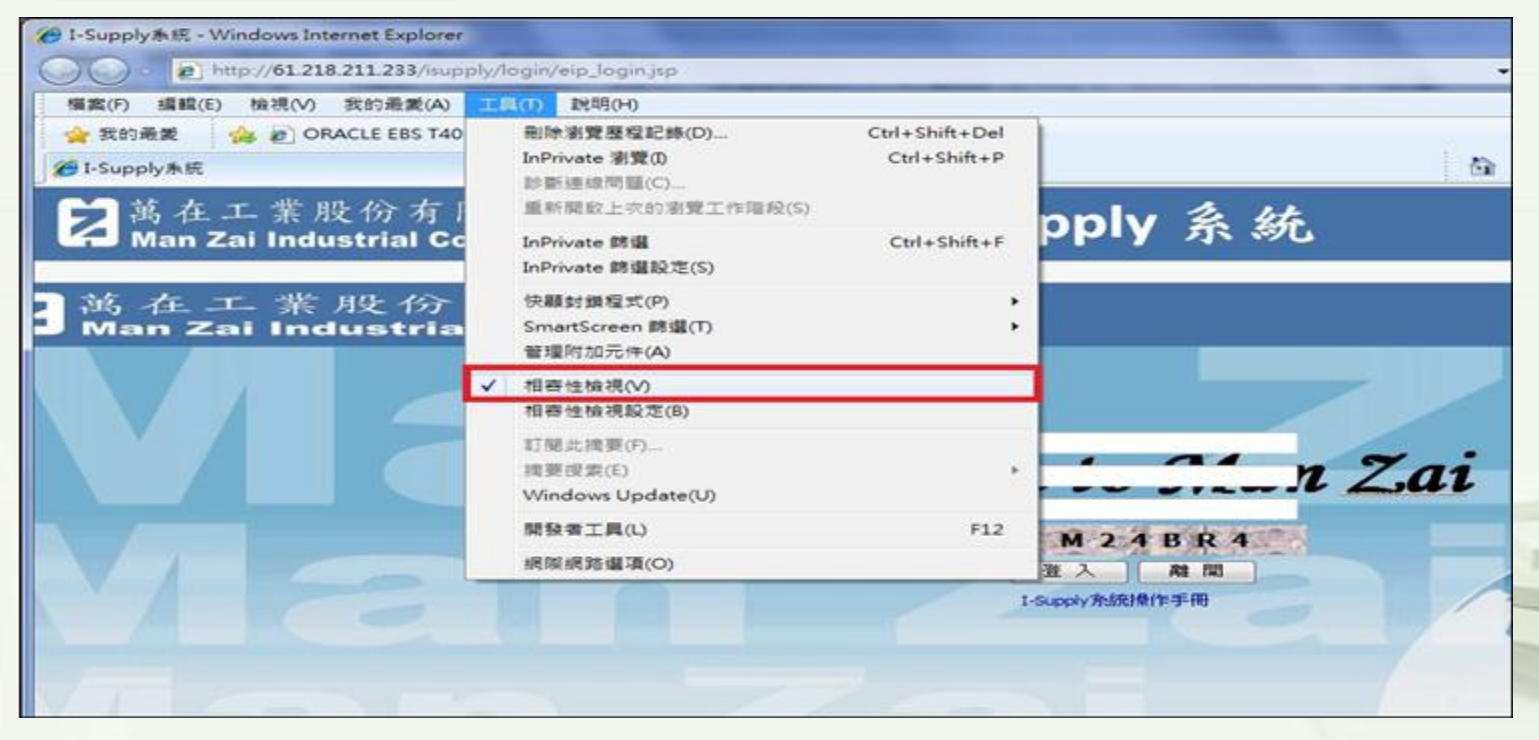

#### 供應商報價模組 6

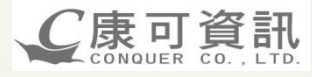

#### ●供應商報價作業

| │ 萬在工業 I-SU            | PPLY         | 《系統 - 登入者      | :廣霖         |                           |              |       |     |     |            |                  |                  |                    | <u>登出</u> |
|------------------------|--------------|----------------|-------------|---------------------------|--------------|-------|-----|-----|------------|------------------|------------------|--------------------|-----------|
| 📄 供應商資訊                |              |                |             |                           |              | 公告資訊發 | 佈   | 萬在詢 | 價確認通知      | 供應               |                  |                    |           |
| 📄 供應商報價作業              | ✓            |                | 公告事項        |                           |              | 公告內   | 容   | 商後, | 會顯示於供服     | 應商 <sup>發佈</sup> | 19M              |                    |           |
| 供應商報價作業                | _            |                |             |                           |              | 条統發佈事 | 項   | 的"斧 | 統發佈事項      | "                |                  | -                  | -         |
|                        | $\checkmark$ | 發              | 佈事項         |                           |              | 發日    | 佈內容 | 選取  | "讀取"確言     | 忍                | 發佈時間             | 8                  | <b>~</b>  |
| ┣ 世庭商訂留作業              |              | 供應商訂單未接收資      | 訊           | 訂單未接收的筆數:57               |              |       |     |     |            |                  | 2012/05/02 18:02 |                    | 讀取        |
| ■ 供應商交貨作業              |              | 採購詢價-廣霖        |             | 詢/報價單編號:2012050001        |              |       |     |     |            |                  | 2012/05/01 15:51 | -Y                 | 讀取        |
| ──<br>┣■ 供應商帳款查詢       |              | 檔案資料通知-廣霖      |             | 檔案名稱:1000000247-2366s     | now_1018.jpg |       | _   |     |            |                  | 2012/04/23 17:22 |                    | 讀取        |
|                        |              | 報價單已有得標資訊      | -廣霖         | 詢/報價單編號:2012040015        |              |       |     |     |            |                  | 2012/04/23 16:44 |                    | 讀取        |
|                        | A            | 供應商報價回覆-廣霜     | Ř.          | 詢/報價單編號:2012040015        | /            |       |     |     |            |                  | 2012/04/23 16:42 |                    | 讀取        |
|                        | A            | 報價單已有得標資訊      | -廣霖紙器有限公司   | 詢/報價單編號:2012040010        |              |       |     |     |            |                  | 2012/04/16 09:59 | •                  | 讀取        |
|                        | A            | 報價單已有棄標資訊      | -廣霖紙器有限公司   | 約報價單編號:2012040010         |              |       |     |     |            |                  | 2012/04/16 09:59 |                    | 讀取        |
|                        |              | 供應商報價回覆-廣霜     | 紙器有限公司      | 詢/報價單編號:2012040010        |              |       |     |     |            |                  | 2012/04/16 09:50 | •                  | 讀取        |
|                        |              | 探腊饷傅-廣委纸器在     | <b>2</b> 水司 | <b>詢/報價單編號:2012040010</b> |              |       |     |     |            |                  | 2012/04/16 09:46 |                    | <br>[讀取]  |
| ▶ 萬在工業 I-SU            | PPL          | (系統 - 登) a     | :廣霖         |                           |              |       |     |     |            |                  |                  |                    | <u>登出</u> |
| 📄 供應商資訊                | 供應商          | 所報價回覆作業        |             |                           |              |       |     |     |            |                  |                  |                    |           |
| ■ 供應商報價作業              |              | 詢/報價單編號        |             | 供應商                       |              | 採購員   | Ψ.  | 別   | 詢價截止日      | 報                | 費生效日             | 狀態                 | ĥ         |
|                        | 🥵 2          | 012030015      | 50 - 廣霖     |                           |              | 鄭秀玲   | T   | WD  | 2012/03/27 | 20               | 12/03/27         | <mark>3.</mark> 待輔 | 價         |
| 」                      | 🥵 2          | 012040012      | 50 - 廣霖     |                           |              | 鄭秀玲   | т   | WD  | 2012/04/20 |                  | -                | <mark>3.</mark> 待輔 | 價         |
|                        | 🦾 2          | 012040013      | 50 - 廣霖     |                           |              | 鄭秀玲   | T   | WD  | 2012/04/20 |                  | -                | 3.待輔               | 價         |
| 一 供應問訂単作末<br>曲 供應商交貨作業 | 2            | 012050001 رايس | 50 - 廣霖     |                           |              | 翁玉秋   | т   | WD  | 2012/05/04 |                  | -                | 3.待輔               | 價         |
| ■ 供應商帳款查詢              |              |                |             |                           |              |       |     |     |            |                  |                  |                    |           |
|                        |              | X              | 進入報價回       | 夏作業                       | 第5           | 頁     |     |     |            |                  | 1                |                    |           |

## 6 供應商報價模組

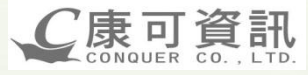

### ●供應商報價作業

| 萬      | 在工業 I-S           | UPPLY系統 - 登入者              | :廣霖                           |            |            |     |             |                   | <u>登出</u> |
|--------|-------------------|----------------------------|-------------------------------|------------|------------|-----|-------------|-------------------|-----------|
| 📄 供應商資 | <b>ह</b> आ        | ▲供應商報價回覆作業                 |                               |            |            |     |             | 載價                | 確認回覆      |
| 一供應商報  | 段便作業<br>成绩便作業     | 詢/報價單編號:                   | 2012050001                    | 採購員:       | 翁玉秋        | 1   | 幣別:         | TWD-新台幣           |           |
| 前報個    | 看<br>查<br>前<br>作業 | Att att and                |                               | <br>詢價截止日: | 2012/05/04 |     | U1245.      |                   |           |
| - 供應商訂 | 「單作業              | 供應商:                       | 50 - <b>)</b> @(##            | 報價生效日:     | -          |     | <b>秋熟</b> : | 3. 侍報(貿           |           |
| 📄 供應商交 | を貸作業 🥑            | 詢/報 <b>質明細</b><br>報價存檔, 返回 |                               |            |            |     |             |                   |           |
| 📄 供應商帳 | 款查詢               | 明細行                        | 料號 摘要(品                       | 品名)        | 單位         | 單價  | 供應商料號       | 備註                | 量價折扣      |
| +4     |                   | 1 8B1-00831                | -003 🖉 245*30*155喜板235*145*23 |            | PCS-/#     | 10  |             |                   | 量價折扣      |
| 輸入     | 完成後存              | -檔                         |                               |            |            |     |             |                   |           |
|        | -                 |                            |                               |            | 輸入單價       | J   | 若有          | 「重價折扣,由<br>進入輸入畫面 |           |
| 计行机    |                   |                            |                               |            |            |     |             |                   |           |
| 刪除     | 新増」               | 返回                         |                               |            |            |     |             |                   |           |
| 刪除     | 序號                | 單位                         | 數量                            |            | 單價         | 起始日 | 期           | 終止日期              | 修改        |

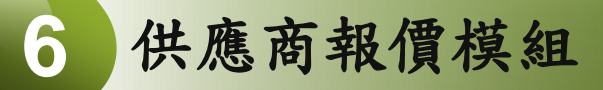

C康可資訊 CONQUER CO., LTD.

#### ●供應商報價作業-量價折扣

| <b>赴</b> 價折扣                                                                | <u> </u> | 野澤 '                  | '新增",輸入訂單                    |                                |            |            |    |
|-----------------------------------------------------------------------------|----------|-----------------------|------------------------------|--------------------------------|------------|------------|----|
| 刪除                                                                          | 新增       | 返回 量多時                | 给予之折扣價格。                     |                                |            |            |    |
| 刪除                                                                          | 序號       | 單位                    |                              | 單價                             | 起始日期       | 終止日期       | 修改 |
|                                                                             |          | 量價折扣新增                |                              |                                |            |            |    |
|                                                                             |          | 詢/報價單編號:              | 2012050001                   |                                |            |            |    |
|                                                                             |          | 明細行:                  | 1                            |                                |            |            |    |
|                                                                             |          | 單位:                   | PCS                          |                                |            |            |    |
|                                                                             |          | 數量:                   | 100                          |                                |            |            |    |
|                                                                             |          | 單價:                   | 9.5                          |                                |            |            |    |
|                                                                             |          | 起始日期:                 | 2012/05/01                   |                                |            |            |    |
|                                                                             |          | 総止日期:                 | 2012/12/31                   |                                |            |            |    |
|                                                                             | /        | 存檔                    | ž 🗖                          |                                |            |            |    |
|                                                                             |          | Copyright Insert into | isupply_company;2011-2012 MA | NZAI Inc. All rights reserved. |            | -          |    |
| <b>計</b> 值<br>1<br>1<br>1<br>1<br>1<br>1<br>1<br>1<br>1<br>1<br>1<br>1<br>1 |          |                       |                              |                                |            |            |    |
| 刪除                                                                          | 新増       | 返回                    |                              |                                |            |            |    |
| 刪除                                                                          | 序號       | 單位                    | 數量                           | 單價                             | 起始日期       | 終止日期       | 修改 |
|                                                                             | 1        | PCS-件                 | 100                          | 9.5                            | 2012/05/01 | 2012/12/31 | 修改 |

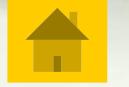

## 6 供應商報價模組

C康可資訊 CONQUER CO., LTD.

#### ●供應商報價作業-報價確認回覆

| 🗾 萬在工業 I-SU | UPPLY系統                               | រ<br>2 - 登入者:                     | 廣霖         |       |                     |        |            |            |        |            |                | 登             |
|-------------|---------------------------------------|-----------------------------------|------------|-------|---------------------|--------|------------|------------|--------|------------|----------------|---------------|
| 🎦 供應商資訊     | ▲ <u>供應商報</u> 價[                      | 可覆作業                              |            |       |                     |        |            |            |        |            |                |               |
| 📄 供應商報價作業   |                                       |                                   |            |       |                     |        |            |            |        |            | 韓任             | <b>1</b> 確認回覆 |
| 供應商報價作業     | 詢/報價單編號                               | :                                 | 2012050001 |       |                     | 採購員:   | 翁玉秋        |            | 幣別:    |            | TWD-新台幣        |               |
| 前報價查詢作業     | 供應商:                                  |                                   | 50 - 廣霖    |       |                     | 詢價截止日: | 2012/05/04 |            |        | _          |                |               |
| 📄 供應商訂單作業   |                                       |                                   |            |       |                     | 報價生效日: | -          |            |        | 弃          | <b>员價資料輸入完</b> |               |
| 📄 供應商交貨作業   | 詢/報價明細                                | 1                                 |            |       |                     |        |            |            |        | म          | <b>治</b> ,回覆萬在 | _             |
| 📄 供應商帳款查詢   | 報價存檔                                  | 返回                                |            |       |                     |        |            |            |        | Ű          |                | <u> </u>      |
|             | 明細行                                   | *                                 | 料號         | 1     | 摘要 <mark>(</mark> 品 | 名)     | 單位         | 單價         | 供應商料號  |            | 備註             | 量價折扣          |
|             | 1                                     | 881-00831-003 🖉 245*30*155套板235*1 |            |       |                     |        | PCS-/#     | 10         | -      | -          |                | 量價折扣          |
|             | 詢/報蠒作業                                | ×                                 |            |       |                     |        |            |            |        |            |                | /             |
|             | 詢/報價單編號                               | È:                                | 2012050001 |       |                     | 採購員:   | 翁玉秋        |            | 幣別:    |            | TWD-新台幣        |               |
|             |                                       |                                   | * <b>-</b> |       |                     | 詢價截止日: | 2012/05/04 |            |        |            | - (++7)77      |               |
|             | 供應商:                                  |                                   | <b>旗</b> 祥 |       |                     | 報價生效日: | -          |            | · 秋烟5: |            | 3. 待報價         |               |
|             | 明細行                                   | ł                                 | 科號         |       | 摘要 <mark>(</mark> 品 | 名)     | 單位         | 單價         | 供應商料號  |            | 備註             | 匯入狀態          |
|             | 1 881-00831-003 🖉 245*30*155套板235*145 |                                   |            |       |                     |        | PCS-件      | 10         | -      |            | -              | N             |
|             | 量價折扣                                  |                                   |            |       |                     |        |            |            |        |            |                |               |
|             | 刪除                                    | 新増                                | 返回         |       |                     |        |            |            |        |            |                |               |
|             | 刪除                                    | 序號                                |            | 單位    |                     | 數量     | 單價         | I          | 起始日期   |            | 終止日期           | 修改            |
|             |                                       | 1                                 |            | PCS-件 |                     | 100    | 9.5        | 2012/05/01 |        | 2012/12/31 |                |               |

第8頁

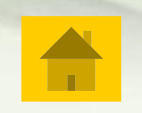

### 6 供應商報價模組

#### ●報價查詢作業

#### 🔀 萬在工業 I-SUPPLY系統 - 登入者: 50-廣森

|                | CITEL SCOVE E | X-H . SO-BLAK |                                                      |     |     |    |       |     |            |        |          |            |               |
|----------------|---------------|---------------|------------------------------------------------------|-----|-----|----|-------|-----|------------|--------|----------|------------|---------------|
| 📄 供應商資訊        | ▲ 詢報價查詢作業     |               |                                                      |     |     |    |       |     |            |        |          |            |               |
| 📄 供應商報價作業      | 供應商:          | 50-廣霖 👻       | 報價單編號:                                               |     |     |    |       |     | <b>2</b> # | 態: 5.得 | 標 ▼      |            |               |
| 供應商報價作業        | 採購員:          | 請選擇 ▼         | 萬在料號:                                                |     |     |    |       |     |            |        | 搜尋 3     | )          |               |
| 前報價查詢作業        | 供應商           | 詢/報價單編號       | 料號/品名                                                | 單位  | 幣別  | 單價 | 供應商料號 | 採購員 | 詢價截止日      | 報價生效日  | 備註       |            | 狀態            |
| 📄 供應商訂單作業      | 50 - 廣霖       | 2012050001-1  | 104-00138<br>BARE FIN /LAMI/ F4/0.08*75              | KG  | TWD | 10 | -     | 鄭秀玲 | 2012/05/24 | -      | -        | 5.         | 得標匯入          |
| —<br>— 供應商交貨作業 | 50 - 廣霖       | 2012050001-2  | 104-00014<br>CLAD FIN /PFC/ C2+C7+C9+K0/<br>0.125*22 | KG  | TWD | 10 | -     | 鄭秀玲 | 2012/05/24 | -      | -        | 5.         | 得 <b>標匯</b> 入 |
| 📄 供應商帳款查詢      | 50 - 廣霖       | 2012050001-3  | -<br>BARE FIN /LAMI/ F4/0.08*80                      | PCS | TWD | 10 | -     | 鄭秀玲 | 2012/05/24 | -      | -        | 5.5        | <br>得標匯入      |
|                | 50 - 廣霖       | 2012050002-1  | R200180101A<br>SP1801/鋁接頭_OSP                        | PCS | TWD | 8  | -     | 鄭秀玲 | 2012/05/25 | -      | 原10,議價8  | 5.3        | 得 <b>標匯</b> 入 |
|                | 50 - 廣霖       | 2012050002-2  | R 200 180 20 1A<br>SP 180 2/ 鋁接頭_OSP                 | PCS | TWD | 8  | -     | 鄭秀玲 | 2012/05/25 | 龄      | 必本言      | 的的你        | 匯入            |
|                | 50 - 廣霖       | 2012050002-3  | R200180301A<br>SP1803/鋁接頭_OSP                        | PCS | TWD | 9  | -     | 鄭秀玲 | 2012/05/25 | 一切ノ    | 【欣旦日     | 向时际<br>曲君" | 匯入            |
|                | 50 - 廣霖       | 2012050002-4  | R200180401A<br>SP1804/脚架_OSP                         | PCS | TWD | 9  | -     | 鄭秀玲 | 2012/05/25 |        | 14X 1    | 这寸         | 匯入            |
|                | 50 - 廣霖       | 2012050002-5  | R200180601A<br>SP1806/段接頭 OSP                        | PCS | TWD | 10 | -     | 鄭秀玲 | 2012/05/25 | -      | 原14,議價10 | 5.         | <b>得標匯</b> 入  |

C康可資訊 CONQUER CO., LTD.

### ●訂單接收確認作業

| ▶ 萬在工業 I-SUP        | PLY系統 - 登入者: 50-廣霖 |           |         |            | I//      | 登出   |
|---------------------|--------------------|-----------|---------|------------|----------|------|
| 📄 供應商資訊 -           | 訂單接收確認作業           |           |         |            |          |      |
| 📄 供應商報價作業           | 供應商: 50-廣霖 ▼       | 採購單編號:    |         | 採購員: 請選擇 ▼ | 已接收訂單:   | 世界   |
| 🖹 供應商訂單作業           | 採購單編號              | 採購員       | 幣別      | 付款條件       | 採購金額     | 接收日期 |
| 訂單接收確認作業            | 1201100601         | 鄭秀玲       | TWD     | 月結90天      | 500490   | -    |
| 訂單已訂未交查詢            | 1201100731         | 鄭秀玲       | TWD     | 月結90天      | 840614.3 | -    |
| 訂單交貨查詢              | \$1100735          | 鄭秀玲       | TWD     | 月結90天      | 71017    | -    |
|                     |                    | 鄭秀玲       | TWD     | 月結90天      | 121634   | -    |
| 訂單問題査論              | 准入"打留拉山            | r 咴切佐坐",龄 | TWD     | 月結90天      | 94453.5  | -    |
| 一件座商交份作業            | 进入 可平按的            | 日本的什乐,利   | 八保<br>田 | 月結90天      | 62203    | -    |
| ■ 広感向又見下来 ■ 供應商帳款查询 | 什搜夺夜,挑建            | 的按收唯認之可   | TWD     | 月結90天      | 84819.4  | -    |
|                     | 1201101074         | 鄭秀均       | TWD     | 月結90天      | 124456.1 | -    |
|                     | 1201101077         | 鄭秀玲       | TWD     | 月結90天      | 176138.6 | -    |
|                     | 1201101181         | 鄭秀玲       | TWD     | 月結90天      | 331040.9 | -    |
|                     | 1201101327         | 鄭秀玲       | TWD     | 月結90天      | 412395.5 | -    |
|                     | 1201101329         | 鄭秀玲       | TWD     | 月結90天      | 117231.9 | -    |
|                     | 1201101330         | 鄭秀玲       | TWD     | 月結90天      | 29233    | -    |
|                     | 1201101334         | 鄭秀玲       | TWD     | 月結90天      | 378179   | -    |
|                     | 1201101487         | 鄭秀玲       | TWD     | 月結90天      | 123283.9 | -    |
|                     | 1201101565         | 鄭秀玲       | TWD     | 月結90天      | 2749     | -    |
|                     | 1201101589         | 鄭秀玲       | TWD     | 月結90天      | 350506   | -    |

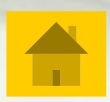

C康可資訊 CONQUER CO., LTD.

### ●訂單接收確認作業

| 萬在工業 I-SU | UPPLY系統  | - 登入者:50-廣霖   |                          |       |     |      |       |            | <u> </u> |
|-----------|----------|---------------|--------------------------|-------|-----|------|-------|------------|----------|
| 訊         | ▲ 訂單接收確認 | は作業           |                          | ,     |     |      |       |            |          |
| 師業        | 採購單編號:   | 120110060     | 1 【點選"訂單接收確認"】           | 鄭秀珥   | ŧ   |      | 幣別:   | TWD        |          |
|           | 供應商:     | <u> </u>      | 接收此訂單                    | 公司知   | 地   |      | 付款條件: | 月結90天      |          |
| 業         | 訂單接收研    | 館 返回          |                          |       |     |      |       |            |          |
| 洵         | 明細行      | 料號            | 摘要(品名)                   | 單位    | 數量  | 單價   | 金額    | 需求日期       | 給供應商的備註  |
|           | 7-1      | 8B1-00009-003 | 240*30*140套板230*130*23   | Piece | 50  | 21.6 | 1080  | 2011/12/23 | -        |
| 應作業       | 8-1      | 8B1-00009-009 | 230*130*23/B1-00009      | Piece | 50  | 9.3  | 465   | 2011/12/23 | -        |
|           | 19-1     | 8B1-00117-003 | 285*55*130套板275*120*48   | Piece | 100 | 32.3 | 3230  | 2011/12/19 | -        |
|           | 20-1     | 8B1-00117-009 | 275*120*48/B1-00117      | Piece | 100 | 15.1 | 1510  | 2011/12/19 | -        |
| _         | 27-1     | 8B1-00255A003 | 265*45*150套板255*140*38   | Piece | 200 | 29.5 | 5900  | 2011/12/19 | -        |
|           | 28-1     | 8B1-00255A009 | 255*140*38/B1-00255      | Piece | 200 | 13.5 | 2700  | 2011/12/19 | -        |
|           | 31-1     | 8B1-00362A003 | 250*30*165套板240*155*23   | Piece | 400 | 25   | 10000 | 2011/12/19 | -        |
|           | 32-1     | 8B1-00362A009 | 240*155*23/B1-00362      | Piece | 200 | 10.9 | 2180  | 2011/12/19 | -        |
|           | 35-1     | 8B1-00397-003 | 280*45*170套板270*160*38   | Piece | 150 | 33.3 | 4995  | 2011/12/21 | -        |
|           | 42-1     | 8B1-00460-009 | 260*150*23/B1-00460      | Piece | 100 | 11.4 | 1140  | 2011/12/20 | -        |
|           | 57-1     | 8B1-00656-003 | 295*70*230套板285*220*63 + | Piece | 200 | 52.6 | 10520 | 2011/12/01 | -        |
|           | 58-1     | 8B1-00656-009 | 285*220*63/B1-00656      | Piece | 200 | 26.2 | 5240  | 2011/12/01 | -        |
|           |          |               |                          |       |     |      |       |            |          |
|           | *        |               |                          |       |     |      |       |            |          |

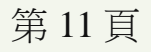

C康可資訊 CONQUER CO., LTD.

### ●訂單問題反應作業

| 💈 萬在工業 I-SU     | PPLY系統 - 登入    | 、者:萬在      | 〔業                     |          |                          |       |    |       |      |      |        | 登          |
|-----------------|----------------|------------|------------------------|----------|--------------------------|-------|----|-------|------|------|--------|------------|
| 📄 供應商資訊         | 訂單問題反應作業       |            |                        | -        |                          |       | -  |       |      |      |        | -          |
| ──<br>■ 供應商報價作業 | 供應商:           | 50-廣霖      | •                      |          | 需求日期:                    |       | ~  |       |      |      |        |            |
| 📄 供應商訂單作業       | 採購單編號:         | 1201203566 |                        |          | 採購員:                     | 請選擇 ▼ | 萬在 | E料號:  |      |      |        |            |
| 訂單接收確認作業        | 採購單編號          | 明細行        | 料號                     |          | 摘要(占                     | 品名)   |    | 單位    | 訂單數量 | 單價   | 金額     | 需求日期       |
| 訂單已訂未交查詢        | 1201203566     | 1-1        | 8B1-00014-513          | 220*35*1 | 80套板210*170*28           |       |    | Piece | 69   | 24.6 | 1697.4 | 2012/06/08 |
| 訂單交貨查詢          | 1201203566     | 2-1        | 8B1-00014-519          | 210*170* | 28/B1-00014              |       |    | Piece | 69   | 11.4 | 786.6  | 2012/06/08 |
| 訂單問題反應作業        | 1201203566     | 3-1        | 8B1-00096-513          | 245*45*1 | 150套板235*140*38          |       |    | Piece | 60   | 26.8 | 1608   | 2012/06/09 |
| 訂單問題確認作業        | 12             | "++ F      | 8 明 眄 丘 座              | 1/2 0*   | °38/B1-00096             |       |    | Piece | 60   | 12.7 | 762    | 2012/06/09 |
| 訂單問題查詢          | 12 建八 **       | ,收上        | 平问现风感?                 | TF<br>15 | 175套板280*165*43          |       |    | Piece | 69   | 35.8 | 2470.2 | 2012/06/08 |
| 📄 供應商交貨作業       | 12<br>12<br>並紀 | ・小ん<br>給以ん | <b>人</b> 闷伯酮问<br>出日後杏희 | o 5*     | <sup>5</sup> 43/B1-00112 |       |    | Piece | 69   | 17.2 | 1186.8 | 2012/06/08 |
| ■ 供應商帳款查詢       | 120            |            | 八日夜旦四                  | 15*1     | 45套板255*135*38           |       |    | Piece | 60   | 28.1 | 1686   | 2012/06/09 |
| ■ 供應簡管理資訊       | 1201203566     | 8-1        | 8B1-00122-519          | 255*135* | \$38/B1-00122            |       |    | Piece | 60   | 13.2 | 792    | 2012/06/09 |
| 基本資料            | 1201203566     | 9-1        | 8B1-00229-513          | 285*35*1 | 170套板275*160*28          |       |    | Piece | 87   | 29.6 | 2575.2 | 2012/06/07 |
|                 | 1201203566     | 10-1       | 8B1-00229-519          | 275*160* | 28/B1-00229              |       |    | Piece | 87   | 13.5 | 1174.5 | 2012/06/07 |
|                 | 1201203566     | 11-1       | 8B1-00230-513          | 310*55*1 | 170套板300*160*48          |       |    | Piece | 59   | 39.1 | 2306.9 | 2012/06/09 |
|                 | 1201203566     | 12-1       | 8B1-00230-519          | 300*160* | 48/B1-00230              |       |    | Piece | 59   | 18.9 | 1115.1 | 2012/06/09 |
|                 | 1201203566     | 13-1       | 8B1-00349-513          | 285*40*1 | 140套板275*130*33          |       |    | Piece | 70   | 27.6 | 1932   | 2012/06/09 |
|                 | 1201203566     | 14-1       | 8B1-00349-519          | 275*130* | °33/B1-00349             |       |    | Piece | 70   | 12.7 | 889    | 2012/06/09 |

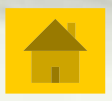

### •訂單問題反應作業

| ▶ 萬在工      | 業 I-SUI    | PPLY系統 - 登                                                                                                    | 入者:萬在日     | 【業                 |             |                     |               |      |             |                |            |             |        | 登出               |
|------------|------------|----------------------------------------------------------------------------------------------------|------------|--------------------|-------------|---------------------|---------------|------|-------------|----------------|------------|-------------|--------|------------------|
| 📄 供應商資訊    | *          | 訂單問題反應作業                                                                                                    |            |                    |             |                     |               |      |             |                |            |             |        |                  |
| 📄 供應商報價作業  | ŧ          | 供應商:                                                                                                    | 50-廣霖      | •                  |             | 需求日期:               |               | ~    |             |                |            |             |        | 「世 み」            |
| 📄 供應商訂單作業  | 4          | 採購單編號:                                                                                                    | 1201203566 |                    |             | 採購員:                | 請選擇 ▼         | 萬在   | <b>注料號:</b> |                |            |             |        | 12 47            |
| 訂單接收確論     | 恐作業        | 採購單編號                                                                                                    | 明細行        | 料號                 |             | 摘要(i                | 品名)           |      | 單位          | 訂單數量           | 單價         |             | 金額     | 需求日期             |
| 訂單已訂未多     | 泛查詢        | 1201203566                                                                                                    | 1-1        | 8B1-00014-513      | 220*35*180套 | 委板210*170*28        | _             |      | Piece       | 69             |            | 24.6        | 1697.4 | 2012/06/08       |
| 訂單交貨查論     | 钉          | 1201203566                                                                                                    | 2-1        | ✓<br>點選欲反          | 應問題         | [之訂單,重              | 俞             |      | Piece       | 69             |            | 11.4        | 786.6  | 2012/06/08       |
| 訂單問題反應     | 態作業        | 1201203566                                                                                                    | 3-1        | 入相關:               | 之資訊往        | 後點選"送               |               |      | Piece       | 60             |            | 26.8        | 1608   | 2012/06/09       |
| 訂單問題確論     | 怒作業        | 1201203566                                                                                                    | 4-1        | 出",系               | 統會自         | 動通知萬在               | Ξo            |      | Piece       | 60             |            | 12.7        | 762    | 2012/06/09       |
| 訂單問題查論     | ti i       | 11日日日 日本 11日日 日本 11日日 11日日 11 |            |                    |             |                     |               |      |             |                |            |             |        |                  |
| 📄 供應商交貨作業  | 1          | 供應商:                                                                                                    |            |                    |             |                     |               |      |             |                |            |             |        |                  |
| 📄 供應商帳款查讀  | j i        | 採購單編號                                                                                                    | 明細行        | 料號                 |             | ł                   | <b>畫要(品名)</b> |      | 單位          | z 訂單           | 數量         | 單價          | 金額     | 需求日期             |
| 📄 供應商管理資訊  | ۱          | 1201203566                                                                                                    | 1-1        | 8B1-00014-5        | 513 220     | *35*180套板210*170*28 | }             |      | Piec        | e              | 69         | 24.         | 5 1    | 697.4 2012/06/08 |
| Menu權限設定   | (2         | 問題反應說明:                                                                                                    | 2012/06/08 |                    | 1           |                     |               |      |             |                | -3         | 反應者:        | 張三三    |                  |
| ■ 基本資料     |            | HE #5-                                                                                                    |            |                    |             | 阳防亡命伤口要公            | 00            |      |             |                |            | 1.8         |        |                  |
|            | L          | 武忠                                                                                                    |            |                    |             | 問題及應與回復說            | 99<br>        |      |             |                | 反應/回復      | 人員          | 反應     | /回復時間            |
| - 88 88 65 | _          | 1201203566                                                                                                    | 11-1       | 8B1-00230-513      | 310*55*170套 | 委板300*160*48        |               |      | Piece       | 59             |            | 39.1        | 2306.9 | 2012/06/09       |
| 軍問題反應作業    | +7         |                                                                                                    |            |                    |             |                     |               |      |             |                |            |             | 1115.1 | 2012/06/09       |
| 供應商:       | <b>廣森</b>  | : : : : : : : : : : : : : : : : : : : :                                                                                                    |            |                    | 体系(日本)      |                     | 99 AA         | 打留卖员 |             | ¥7 (#5         | -0-165     | 表出口期        | 1932   | 2012/06/09       |
| 1201202566 | 999:001 ]  | PR1 0001                                                                                                    | 4 512      | 2208258100女任210813 | 烟头(面名)      |                     | щ.<br>Diase   | 司中叙电 |             | - <b>4</b> -14 | 1607.4     | <b>治水口州</b> | 889    | 2012/06/09       |
| 1201203566 | 1-1        | 861-0001                                                                                                    | 4-515      | 220-33-180臣极210-17 | 0-26        |                     | Piece         |      | 69          | 24.0           | 1097.4     | 2012/06/08  |        |                  |
| 問題反應說明:    | _          |                                                                                                    |            |                    |             |                     |               |      |             | 反應者:           |            | 送出          |        |                  |
| 狀態         |            |                                                                                                    |            | 問題反應與回             | 覆說明         |                     |               | 5    | 豆應/回覆人      | ₿              | 反應/回覆      | 時間          |        |                  |
| 問題反應       | 2012/06/08 | 無法如期交貨                                                                                                    |            |                    |             |                     |               | 張三三  |             |                | 2012/06/03 | 18:00       |        |                  |
|            |            |                                                                                                    |            |                    |             | 第13                 | 3頁            |      |             |                |            |             |        |                  |
|            |            |                                                                                                    |            |                    |             |                     | -             |      |             |                |            |             |        |                  |

### ●訂單已訂未交查詢

| 萬在工業 I-SU               | PPLY系統 - 登 | 入者:資訊部 - Admir | nistrator |            |     |                        |     |      |      |               | <u>登</u>   |
|-------------------------|------------|----------------|-----------|------------|-----|------------------------|-----|------|------|---------------|------------|
| 應商資訊                    | 訂單已訂未交查詢   | 1              |           |            |     |                        |     |      |      |               |            |
| 應商報價作業                  | 供應商:       | 50- 廣霖 🗸 🗸     | ·         |            |     | 採購單編號:                 |     |      |      | <b>□ 1</b> 11 | 2          |
| <b>+應商訂單作業</b>          | 採購員:       | 請選擇 ▼          |           |            |     | 萬在料號:                  |     |      |      | <u>+ 21</u>   | * <u>}</u> |
| 訂單接收確認作業                | 供應商名稱      | 採購單編號          | 明細行       | 料號         |     | 摘要(品名)                 | 數量  | 未交數量 | 單價   | 未交金額          | 需求日期       |
| 訂單已訂未交查詢                | 廣霖         | 1201100515     | 1         | 8B1-00037- | 003 | 230*30*170套板220*160*23 | 50  | 50   | 23.8 | 1190          | 2011/11/21 |
| 訂單交貨查詢                  | 廣霖         | 1201100515     | 5         | 8B1-00229- | 513 | 285*35*170套板275*160*28 | 60  | 60   | 30.4 | 1824          | 2011/11/14 |
| 訂單問題反應作業                | 廣森         |                |           | 1 2 4      | 519 | 275*160*28/B1-00229    | 60  | 60   | 13.5 | 810           | 2011/11/14 |
| 訂聞問題確如作業                | 廣霖         | 進入"訂算          | 自己訂.      | 未交查        | 13  | 270*35*140套板260*130*28 | 50  | 50   | 25.5 | 1275          | 2011/11/14 |
|                         | 廣霖         | 韵",翰·          | 、條件:      | 搜尋,        | 19  | 260*130*28/B1-00256    | 50  | 50   | 11.2 | 560           | 2011/11/14 |
| 訂単问通道詞                  | 廣霖         | 查詢未交言          | 丁單之       | 資訊。        | 13  | 250*30*140套板240*130*23 | 70  | 70   | 22.4 | 1568          | 2011/11/14 |
| · 應商交貨作業                | 廣霖         | 1201100515     | 10        | 8B1-00406- | 513 | 200*30*150套板190*140*23 | 50  | 50   | 19.3 | 965           | 2011/11/14 |
| 共應商帳款查詢                 | 廣霖         | 1201100515     | 14        | 8B1-00569- | 513 | 260*30*150套板250*140*23 | 120 | 120  | 24.3 | 2916          | 2011/11/14 |
| 开版简省理資訊                 | 廣霖         | 1201100515     | 22        | 8B1-00863- | 513 | 295*50*150套板285*140*43 | 80  | 80   | 34   | 2720          | 2011/11/14 |
| Hendmenk 訳 ル<br>は 大 恣 料 | 廣霖         | 1201100515     | 23        | 8B1-00863- | 519 | 285*140*43/B1-00863    | 80  | 80   | 15.7 | 1256          | 2011/11/14 |
| eran                    | 廣霖         | 1201100515     | 24        | 8B1-00040- | 993 | 310*35*140套板300*130*28 | 20  | 20   | 28.8 | 576           | 2011/12/19 |
|                         | 廣霖         | 1201100515     | 25        | 8B1-00256- | 993 | 270*35*140套板260*130*28 | 50  | 50   | 25.5 | 1275          | 2011/12/12 |
|                         | 廣霖         | 1201100515     | 26        | 8B1-00256- | 999 | 260*130*28/B1-00256    | 50  | 50   | 11.2 | 560           | 2011/12/12 |
|                         | 廣霖         | 1201100515     | 27        | 8B1-00642- | 993 |                        | 50  | 50   | 26.8 | 1340          | 2011/12/12 |
|                         | 廣霖         | 1201100515     | 28        | 8B1-00642- | 999 | 200*150*43/B1-00642    | 50  | 50   | 12.7 | 635           | 2011/12/12 |
|                         | 廣霖         | 1201100515     | 29        | 8B1-00701- | 993 |                        | 50  | 50   | 25.3 | 1265          | 2011/12/05 |
| -                       |            |                |           |            |     |                        |     |      |      |               |            |

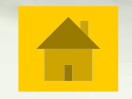

C康可資訊

第14頁

### ●訂單交貨查詢

| 🔁 萬在工業 I-SU     | JPPLY系統 - 登                                                      | 入者:萬在工     | 業             |               |               |                |       |            |      |      |            | 登出         |
|-----------------|------------------------------------------------------------------|------------|---------------|---------------|---------------|----------------|-------|------------|------|------|------------|------------|
| 📄 供應商資訊         | ▲ 訂單交貨查詢                                                         |            |               |               |               |                |       |            |      |      |            |            |
| 📄 供應商報價作業       | 供應商:                                                             | 50-廣霖      | -             |               | 交貨日期:         |                | ~     |            |      |      |            | 授尋         |
| 📄 供應商訂單作業       | 採購單編號:                                                           | 1201101785 |               |               | 需求日期:         |                | ~     |            |      |      |            |            |
| 訂單接收確認作業        | 採購單編號                                                            | 明細行        | 料號            |               | ł             | 摘要(品名)         |       |            | 訂單數量 |      | 交貨數量       | 需求日期       |
| 訂單已訂未交查譯        | 1201101785                                                       | 1-1        | 8C1-00383-503 | 270*40*180    | )套板260*170*33 |                |       |            |      | 100  | 100        | 2011/12/22 |
| 訂單交貨查詢          | 1201101785                                                       | 10-1       | 8C7-00816-509 | 305*170*28    | 3/C7-00816    |                |       |            |      | 200  | 200        | 2012/01/02 |
| <b>訂開閉顆反應作業</b> | 120110176                                                        | 11-1       | 8C7-00856-503 | 295*35*155    | 5套板285*145*28 |                |       |            |      | 50   | 50         | 2012/01/04 |
| 計要問題務対化業        | <sup>2</sup> 問題確認作業<br>1201101785<br>1201101785<br>進入"訂單交貨杏詢", 素 |            |               |               |               |                |       |            | 50   | 50   | 2012/01/04 |            |
| 司里问难唯韵IF未       | 1201101785                                                       | 進入"言       | י "]          | 5套板285*165*33 |               |                |       |            | 100  | 100  | 2012/01/02 |            |
| 訂車問題查詞          | <sup>單問題查詢</sup> 1201101785 輸入條件搜尋,查詢                            |            |               |               |               |                |       |            |      | 100  | 100        | 2012/01/02 |
| 一 供應商交貨作業       | 注於作業 1201101785 單交貨之相關資訊。                                        |            |               |               |               | 0套板280*210*28  |       |            |      |      | 100        | 2011/12/28 |
| ■ 供應商帳款查詢       | 1201101785                                                       | 16-1       | 8C7-00892-509 | 280*210*28    | 3/C7-00892    |                |       |            |      | 100  | 100        | 2011/12/28 |
| ■供應商管理資訊        | 1201101785                                                       | 17-1       | 8Z1-000001    | 三角垫盒/12       | 20*15*80      |                |       |            |      | 1000 | 1000       | 2012/02/16 |
| Menu權限設定        | 1201101785                                                       | 18-1       | 8Z1-000002    | 三角垫盒15        | 0*15*100      |                |       |            |      | 1000 | 1000       | 2012/02/06 |
| ● 季平貝杆          | 1201101785                                                       | 19-1       | 8B1-00739-993 | 310*45*150    | 客板300*140*38  |                |       |            |      | 50   | 50         | 2011/12/28 |
|                 | 訂單交貨明細                                                           |            |               |               |               |                |       |            |      |      |            |            |
|                 | 報價單編號:                                                           | 1201101785 |               |               |               |                | 明細行:  | 17-1       |      |      |            |            |
|                 | 供應商:                                                             | 廣霖         |               |               |               |                | 需求日期: | 2012/02/1  | .6   |      |            |            |
|                 |                                                                  |            |               |               |               |                |       |            |      |      |            |            |
|                 | 收貨單編號                                                            | 明細行        | 料號            |               |               | 摘要(品名)         |       |            | 異動型態 | 單位   | 訂單數量       | 收貨日期       |
|                 | 1501200918                                                       | 17-1       | 8Z1-000001    | 三角垫盒/1        | 20*15*80      |                |       |            | 交貨   | PCS  | 393        | 2012/02/09 |
|                 | 1501201417 17-1 8Z1-000001 三角                                    |            |               |               |               | 三角垫盒/120*15*80 |       |            |      |      | 57         | 2012/02/18 |
|                 | 三角垫盒/120*15*80 交貨 PCS                                            |            |               |               |               | 300            | ;     |            |      |      |            |            |
|                 | ·····································                            |            |               |               |               |                | 250   | 2012/02/13 |      |      |            |            |

### ●訂單問題查詢

| │ 萬在工業 I-SU | PPLY系統 - 登7 | 入者:萬在工     | 業             |                        |            |       |      |         |        | <u>登出</u>     |
|-------------|-------------|------------|---------------|------------------------|------------|-------|------|---------|--------|---------------|
| 📄 供應商資訊 🤺   | 訂單問題查詢作業    |            |               |                        |            |       |      |         |        |               |
| 📄 供應商報價作業   | 供應商:        | 50-廣霖      | •             | 需求日期:                  |            | ~     |      |         |        | 2             |
| 📄 供應商訂單作業   | 採購單編號:      |            |               | 採購員:                   | 請選擇 ▼      | 萬在料號: |      |         |        |               |
| 訂單接收確認作業    | 採購單編號       | 明細行        | 料號            | 摘要()                   | 品名)        | 單位    | 訂單數量 | 單價      | 金額     | 需求日期          |
| 訂單已訂未交查詢    |             | C          |               |                        |            |       |      |         |        |               |
| 訂單交貨查詢      |             | E          | 後需查詢          | 供應商提出之相關               | 利          |       |      |         |        |               |
| 訂單問題反應作業    |             | 一間         | 題,可至          | "訂單問題查詢"               | •          |       |      |         |        |               |
| 訂單問題確認作業    |             |            |               |                        |            |       |      |         | 5      |               |
| 訂單問題查詢      | 訂車問題查調作業    |            |               |                        |            |       |      |         |        |               |
| 一 仕座商夺住作类   | 供應商:        | 50- 廣寐     | •             | 需求日期:                  |            | ~     |      |         |        | 搜 尋           |
| 一 供应商工具作来   | 採購單編號:      |            |               | 採購員:                   | 請選擇 ▼      | 萬在料號: |      |         |        |               |
| - 供應商管理咨訓   | 採購單編號       | 明細行        | 料號            | 摘要(                    | 品名)        | 單位    | 數量   | 單價      | 金額     | 需求日期          |
| Menu權限設定    | 1201203566  | 1-1        | 8B1-00014-513 | 220*35*180套板210*170*28 |            | Piece | 69   | 24.6    | 1697.4 | 2012/06/08    |
|             | 狀態          |            |               | 問題反應與回覆記               | <b></b> 兌明 |       |      | 反應/回覆人員 | 反應     | 售/回覆時間        |
|             | 問題反應        | 2012/06/08 | 法如期交貨         |                        |            |       | 張三日  | =       | 2012   | 106 102 19:00 |
|             |             | 1          |               |                        |            |       |      | _       | 2012   | 2/06/03 18:00 |
|             | 問題回覆        | 請於2012/06  | /15前交貨        |                        |            |       | -    | _       | 2012   | 2/06/03 18:15 |

C康可資訊 CONQUER CO., LTD.

#### ●預示訂單查詢

| ■ 萬在工業 I-SU          | UPPLY系統 - 登   | 入者 : 50-廣霖           |                       |            |              |      |            |      |      | 登出    |
|----------------------|---------------|----------------------|-----------------------|------------|--------------|------|------------|------|------|-------|
| 📄 供應商資訊              | ▲ 預示訂單查詢      |                      |                       |            |              |      |            |      |      |       |
| 📄 供應商報價作業            | 供應商:          | 50-廣霖 ▼              | 預計排程交貨日:              | 2012/07/10 | - 2012/07/20 |      | 谱          | 在料號: |      | 搜尋    |
| 📄 供應商訂單作業            | 料號            | 摘到                   | 要(品名)                 | 預排交貨日      | 預排交貨量        | 排程單位 | 採購單編號      | 明細行  | 訂單數量 | 訂單單位  |
| 訂單接收確認作業             | 8B1-00684-003 | 265*35*160套板255*     | 150*28                | 2012/07/12 | 600          | PCS  | 1201202311 | 19   | 600  | Piece |
| 訂單已訂未交查詢             | 8B1-00684-009 | 255*150*28/B1-00684  | ł                     | 2012/07/12 | 595          | PCS  | 1201202311 | 20   | 595  | Piece |
| 訂單交貨查詢               | 8G2-00300-003 | 285*55*175套板275*     | 165*48-B +墊盒          | 2012/07/12 | 50           | PCS  | 1201201242 | 39   | 50   | Piece |
| 訂單問題反應作業             | 8G2-00300-009 | 275*165*48-B /G2-003 | 300                   | 2012/07/12 | 50           | PCS  | 1201201242 | 40   | 50   | Piece |
| 訂聞問題確刻作業             | 8B1-00546-009 | 275*140*28/B1-00546  | i                     | 2012/07/16 | 50           | PCS  | 1201201241 | 41   | 50   | Piece |
| 자명問題本상               | 8B1-00676-003 | * " 75               | 计图本约"                 | 2012/07/16 | 50           | PCS  | 1201203341 | 5    | 50   | Piece |
|                      | 8B3-00712-003 | こう 「現小う              | <b>可平</b> 重调<br>言从,本出 | 2012/07/16 | 495          | PCS  | 1201203481 | 12   | 495  | Piece |
| 預示訂單查詞               | 期 800 11      | 而入條件搜                | 守後,宣詢                 | 2012/07/16 | 495          | PCS  | 1201203481 | 13   | 495  | Piece |
| 供應商交貨作業              | 8B3-00813-003 | 6在四週後6               | 的預不訂單                 | 2012/07/16 | 330          | PCS  | 1201203481 | 14   | 330  | Piece |
| ■ 供應商帳款查詢            | 8B3-00813-009 | 260*145*28/B3-00813  | 1                     | 2012/07/16 | 330          | PCS  | 1201203481 | 15   | 330  | Piece |
| ■ 供應简管理資訊 ■ Manu都明兆字 | 8G1-00102-003 | 250*55*200套板240*     | 190* <b>4</b> 8-B     | 2012/07/16 | 30           | PCS  | 1201202196 | 3    | 30   | Piece |
| ■ Menu推账 設定          | 8G1-00102-009 | 240*190*48-B-/G1-00  | 102                   | 2012/07/16 | 30           | PCS  | 1201202196 | 4    | 30   | Piece |
| 3577441              | 8Z1-000002    | 三角垫盒150*15*100       |                       | 2012/07/16 | 1000         | PCS  | 1201203009 | 37   | 1000 | Piece |
|                      |               |                      |                       |            |              |      |            |      |      |       |

●排交異動接收

| 萬在工業                 | I-SUI | PPL         | 《系統 - 登入者      | : 50-廣霖     |            |                                                       |                         |                           |         |         |       |                  | 登出     |               |
|----------------------|-------|-------------|----------------|-------------|------------|-------------------------------------------------------|-------------------------|---------------------------|---------|---------|-------|------------------|--------|---------------|
| 🚞 供應商資訊              | 6     |             |                |             |            |                                                       |                         | 公告資訊發佈                    |         |         |       |                  |        |               |
| I-SUPPLY首頁           | Ψ     | ✓           |                |             | 公告事項       |                                                       |                         | 公告內容                      |         |         | ž     | 術期間              |        |               |
|                      | _     |             |                |             |            |                                                       |                         | 系統發佈事項                    |         |         |       |                  | _      |               |
|                      |       | <b>V</b>    | 發              | 佈事項         |            |                                                       |                         | 發佈                        | 內容      |         |       | 發佈時間             | 8      |               |
| ■ 供感阎牧頂TF素 ■ 供應商訂留作業 | _     | A           | 供應商訂單未接收資      | ŧπ.         |            | 訂單未接收的                                                | 筆數:82                   |                           |         |         |       | 2012/06/03 19:37 |        |               |
| ■ 供應商交貨作業            |       |             | 排交通知供應商-廣霜     | ł           |            | 送貨單編號:2                                               | 01206030001             |                           |         |         |       | 2012/06/03 19:05 | ● 讀取   |               |
| —<br>— 供應商帳款查詢       |       | A           | 訂單問題回覆-萬在工     | 業           | $\nearrow$ | 採購單編號:1                                               | 201203566明細行:1-1        |                           |         |         |       | 2012/06/03 18:15 | 讀取     |               |
|                      |       | 1           | 供應商於           | 首百          | 「可得        | 貨單編號:20                                               | 01205300001             | 725 明/4/2, 22 1 蒋太昊, 49 3 | また号. AE | 1 聖選    | "讀取'  | '後,谁入            | 讀取     |               |
|                      |       | 1           | 知萬在排           | 交異          | 動之         | ₹単30.201<br>1<br>1<br>1<br>1<br>1<br>1<br>1<br>1<br>1 | 205300001 採購單號: 1201100 | )735 明細行:24-1 預交量:49 ]    | ▲文量:45  | "排      | 交異動   | 为通知"。            | 讀取     |               |
|                      |       | A           | 實交量與預交量提守      | 相在工業        |            | 送貨單號:201                                              | 205300001 採購單號: 1201100 | )735 明細行:23-1 預交量:48 ]    | 實交量:45  |         |       | 2012/05/30 14:56 | 讀取     |               |
|                      |       | A           | 實交量與預交量不符      | -萬在工業       |            | 送 <b>貨單號:201</b>                                      | 205300001 採購單號: 1201100 | 735 明細行:24-1 預交量:49]      | 實交量:45  |         |       | 2012/05/30 14:56 | 🥚 讀取   |               |
|                      |       | A           | 排交通知供應商-廣霜     | ł           |            | 送貨單編號:2                                               | 01205250002             |                           |         |         |       | 2012/05/29 10:42 | 🥚 讀取   |               |
|                      |       | A           | 倉庫已全部收貨-資訊     | l部-Administ | rator      | 送貨單編號:2                                               | 01205250003             |                           |         |         |       | 2012/05/25 19:32 | (回) 讀取 |               |
|                      | ) 供   | 應商習         | <u>^</u>       | 排交通知        | 作業         |                                                       |                         |                           |         |         |       |                  |        |               |
|                      | 冒供    | 應商料         | 假作業            | 供應商         | 討: 請選擇     | 🗸                                                     | 排交日期起迄:                 |                           |         |         | 狀態: 請 | 選擇 ▼             | 搜尋     | $\mathcal{A}$ |
|                      | 冒供    | 應商言         | 「單作業           |             | 通知單號       |                                                       | 供應商                     |                           | 建立人員    | 建立日     | 號     | 狀態               | 作業     |               |
|                      | 自供    | 腹商う         | 〔貨作業           | 2           | 0130311003 |                                                       | 鉅慶實業股份有                 | 郦公司                       | -       | 2013/03 | /11   | 2.待接收            | 確認     | ٦             |
|                      |       | <b>排交</b> 事 | <b>美動通知作業</b>  |             |            |                                                       |                         |                           |         |         |       |                  | 3      |               |
|                      | - 11  | <b>供應</b> 限 | 的交貨進度回報        |             |            |                                                       |                         |                           |         |         |       |                  |        |               |
|                      | - 11  | 供應函         | 的交貨作業          |             |            |                                                       |                         |                           |         |         |       |                  |        |               |
|                      | - 11  | QC自相        | <b>象表上</b> 傳作業 |             |            |                                                       |                         |                           |         |         |       |                  |        |               |

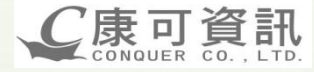

#### ●排交異動接收

| 排交通知作 | ŧ      |   |         |      |      |            |       |    |
|-------|--------|---|---------|------|------|------------|-------|----|
| 供應商:  | 請選擇    | • | 排交日期起迄: |      |      | 狀態:        | 請選擇 ▼ | 搜尋 |
| 通知    | ]單號    |   | 供應商     |      | 建立人員 | 建立日號       | 狀態    | 作業 |
| 20130 | 311003 |   | 鉅慶實業股份有 | 酮化分司 | -    | 2013/03/11 | 2.待接收 | 確認 |

|   | 排交通知明細查論    | 詢作業  |                           |              |       |               |      |     |                  |     |            |
|---|-------------|------|---------------------------|--------------|-------|---------------|------|-----|------------------|-----|------------|
|   | 通知單號:       |      | 20130311003               |              | 建立日期: | 2013/03/11    |      |     | 狀態:              |     | 2.待接收      |
|   | 供應商:        |      | 鉅慶實業股份有限公司                |              | 建立人員: |               |      |     | -                |     |            |
|   | 返回          |      |                           |              |       |               |      |     |                  |     |            |
| / | 料號          |      | 摘要(品名)                    | 排交單號         | ł     | <b>踩購單號</b> 序 | 號單   | 位   | 未了               | を重  | 排交日        |
|   | P 20008 320 | 114  | SD832/捉焠丽 OSD             | 201202100020 | 1     | 01200448      | 4 Di |     | 原:               | 200 | 2013/03/05 |
|   | R20000320   |      | 51 052/3E1323%_051        | 201302190029 | 1.    | .01209446     |      | i e | 新: [             | 200 | 2013/03/11 |
|   | P 200 19080 | 114  | SP1908/鋁接頭/MPC964W/試作 OSP | 201302190029 | 12    | 01300256 1    | 3 Di |     | 原:               | 136 | 2013/03/05 |
|   | 120013000   |      |                           | 201302130023 |       |               |      |     | 新: [             | 136 | 2013/03/11 |
|   | P 22-00237  | 70.1 | エンスアバ海 門原商                | 201302190029 | 17    | 01209956      | 2 Di |     | 原 <mark>:</mark> | 350 | 2013/03/05 |
|   | K22-00237   | .01  | , 2007 PM                 | 201302190029 |       |               |      |     | 新: [             | 350 | 2013/03/11 |
|   |             |      |                           |              |       |               |      |     |                  |     |            |

#### ●供應商排交接收作業

| 萬在工業 I-SU  | JPPLY        | 《系統 - 登入書 | 者:50-廣霖           |                              |                                        |              |            |                  |                    | <u>登出</u>    |
|------------|--------------|-----------|-------------------|------------------------------|----------------------------------------|--------------|------------|------------------|--------------------|--------------|
| 應商資訊 🚺     |              |           |                   |                              | 公告資                                    | 行訊發佈         |            |                  |                    |              |
| I-SUPPLY首頁 | $\checkmark$ |           | 公告事項              |                              |                                        | 公告內容         | 發佈         | 期間               |                    |              |
| 寺辦事項維護     | _            |           |                   |                              | 条統發                                    | 後佈事項         |            |                  |                    |              |
| 雁商躬價作業     | $\checkmark$ |           | 發佈事項              |                              |                                        | 發佈內容         |            | 發佈時間             | 8                  | ✓            |
| 應商訂單作業     | A            | 供應商訂單未接收  | 資訊                | 訂單未接收的筆數:82                  |                                        |              |            | 2012/06/03 19:37 |                    | 讀取ら          |
| 應商交貨作業     |              | 排交通知供應商-廣 | <b>I</b> #        | 送貨單編號:201206030001           |                                        |              |            | 2012/06/03 19:05 | 0                  | 讀取           |
| 應商帳款查詢     |              | 訂單問題回覆-萬在 | EI#               | 採購單編號:1201203566明細           | 衍:1-1                                  |              |            | 2012/06/03 18:15 |                    | 讀取           |
|            | 1            |           |                   | 貨單編號:201205300001            |                                        |              |            |                  |                    | 讀取           |
|            | 1            | 供應商方      | <b>诊首頁可得</b>      | <b>⋞單號: 201205300001 探</b> 購 | <b>觜單號: 120 1 100 7 35 明細行: 23-1 孫</b> | 较量:48 實交量:45 | 點選"讀取"     | 後,進入             |                    | 讀取           |
|            | <u>ب</u>     | 口萬在排      | 绞之通知。             | <b>貞單號: 201205300001 探</b> 購 | <b>觜單號:1201100735 明細行:24-1 預</b>       | 交量:49 實交量:45 | "供應商交貨     | 作業"。             |                    | 讀取           |
|            |              | 實交量與預交量不  | 符-萬在工業            | 送貨單號:201205300001探驗          | <b>第單號:1201100735 明</b> 細行:23-1 預      | 较量:48 實交量:45 |            | 2012/05/30 14:56 |                    | 讀取           |
|            |              | 實交量與預交量不  | 符-邁在工業            | 送貨單號:201205300001探驗          | <b>第單號:1201100735 明細行:24-1 孫</b>       | 交量:49 實交量:45 |            | 2012/05/30 14:56 |                    | 讀取           |
|            |              | 排交通知供應商-廣 | 森                 | 送貨單編號:201205250002           |                                        |              |            | 2012/05/29 10:42 |                    | 讀取           |
|            |              | 倉庫已全部收貨-資 | 記部-Administrator  | 送貨單編號:201205250003           |                                        |              |            | 2012/05/25 19:32 |                    | 讀取           |
| 供應商交貨作     | ▲▲           | 倉庫已全部收貨-省 | 階記部-Administrator | 送貨單編號:201205250004           |                                        |              |            | 2012/05/25 19:32 |                    | 讀取           |
|            | €貨單編         | <u></u> 號 |                   | 供應商                          |                                        | 排交人員         | 送貨單建立日期    |                  |                    | 狀態           |
| 20120525   | 50002        |           | 廣霖                |                              |                                        | 00000        | 2012/05/25 |                  | <mark>3</mark> .待f | <b>烘應商</b> 損 |
| 🧭 20120603 | 30001        |           | 廣霖                |                              |                                        | 00000        | 2012/06/03 |                  | 4.供                | 應商已接         |
| 20120527   | 70003        |           | 廣霖                |                              |                                        | 00000        | 2012/05/27 |                  | <mark>5.</mark> 供應 | 蘭交貨          |
| 20120530   | 00001        |           | 廣霖                |                              |                                        | 00000        | 2012/05/30 |                  | <mark>6.</mark> 倉/ | 庫部份4         |

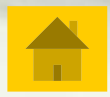

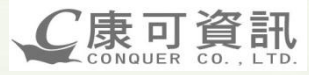

#### ●供應商交貨進度回報作業

| ▲ 禺任工業 I-SUPPLY系統 - 登入者: 50-廣森                                                                                                 |               | <u>登出</u>    |
|----------------------------------------------------------------------------------------------------|---------------|--------------|
|                                                                                                    |               |              |
| le 供應商報價作業 送貨單編號 供應商 排交人員 送貨單建立日期                                                                                              | 狀態            | 進度回報筆數       |
| ■供應商訂單作業 00000- 2012/06/11                                                                                                    | 3.待供應商接收      | 4            |
| 首供應商交貨作業 ① <sup>5</sup> 201205250002 度森 00000 2012/05/25                                                                       | 4.供應商已接收      | 0            |
| <b>供應商交貨進度回報</b> <sup>201206070001</sup>                                                                                       | 5.供應商交貨確認     | 1            |
|                                                                                                    | 6.倉庫部份收貨      | 0            |
|                                                                                                    |               |              |
|                                                                                                    |               |              |
|                                                                                                    |               |              |
| ■ 收驗料記錄查詢 報作業",回覆欲交貨品                                                                                                    |               |              |
| <b>一供應商評核查詢</b>                                                                                                    |               |              |
| 目供應商帳款查詢                                                                                                    |               |              |
| 送貨單編號:         201206110002         供應商:         廣森         1000000                                                            | 送貨單日期:        | 2012/06/11   |
| 確認」返回                                                                                                    |               |              |
| 探購單編號 明細行 工單 料號 摘要(品名) 素材不足 排交日期 排交數量                                                                                          | 庫存量 庫存回覆日     | 進度回覆 備註      |
| 1201201835         3-1         0         881-00010-003         270*55*150套板260*140*48         否         2012/06/25         70  | 10 2012/07/05 | 2.開工中 ▼ test |
| 1201201835         4-1         0         881-00010-009         260*140*48/81-00010         否         2012/06/25         70     | 20 2012/07/08 | 1.未開工 -      |
| 1201201835 25-1 0 881-00382-003 220*40*150套板210*140*33 否 2012/06/25 60                                                         | 13 2012/07/08 | 1.未開工 ▼ -    |
| 1201201835         26-1         0         8B1-00382-009         210*140*33/B1-00382         否         2012/06/25         60    | 2012/07/08    | 2.開工中 👻 -    |
| 1201203565         11-1         0         881-00062-003         235*45*165套板225*155*38         否         2012/06/25         50 | 5 2012/07/08  | 選擇狀態 ▼ -     |

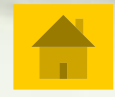

### ●供應商交貨進度回報作業

選"確認"存檔。

#### 🔀 萬在工業 I-SUPPLY系統 - 登入者 : 50-廣霖

| 📄 供應商資訊                    | ^ t | <u> </u>  | 進度回望    | 報作業   | ŧ       |               |         |                  |    |      |        |      |       |     |            |   |            |      |
|----------------------------|-----|-----------|---------|-------|---------|---------------|---------|------------------|----|------|--------|------|-------|-----|------------|---|------------|------|
| 📄 供應商報價作業                  | 6   | 送貨單編      | 號:      | 20120 | 6110002 |               |         | 供應商:             | 廣霖 |      | 排交人員   |      | 00000 |     | 送貨單日期:     |   | 2012/06/11 |      |
| 📄 供應商訂單作業                  | 2   | 確認        | 返回      |       |         |               |         |                  |    |      |        |      | 6     |     |            |   |            |      |
| 一 供應商交貨作業                  |     | 採購單編號     | - OF S  | 調行    | 工單      | 料號            |         | 摘要(品名)           |    | 素材不足 | ! 排交   | 期    | 排交數量  | 庫存量 | 庫存回覆日      | 1 | 進度回覆       | 備註   |
| 供應商交貨進度回報                  |     | 120120183 | 3       | -1    | 0       | 8B1-00010-003 | 270*55* | *150套板260*140*48 |    | 否    | 2012/0 | 6/25 | 70    | 10  | 2012/07/05 |   | 2.開工中 👻    | test |
| 供應商交貨作業                    |     | 12012018: | 4       | -1    | 0       | 8B1-00010-009 | 260*140 | 0*48/B1-00010    |    | 否    | 2012/0 | 6/25 | 70    | 20  | 2012/07/08 |   | 1.未開工 👻    | -    |
| 排交/交貨查詢                    | Ī   | 12012018  | 25      | 5-1   | 0       | 8B1-00382-003 | 220*40* | *150套板210*140*33 |    | 否    | 2012/0 | 6/25 | 60    | 13  | 2012/07/08 |   | 1.未開工 👻    | -    |
| 供應商庫存查詢                    | Ī   | 1201201   | 26      | 5-1   | 0       | 8B1-00382-009 | 210*140 | 0*33/B1-00382    |    | 否    | 2012/0 | 6/25 | 60    |     | 2012/07/08 |   | 2.開工中 👻    | -    |
| ●●● 收驗料記錄查詢                | Ī   | 1201203   | 11      | 1-1   | 0       | 8B1-00062-003 | 235*45* | *165套板225*155*38 |    | 否    | 2012/0 | 6/25 | 50    | 5   | 2012/07/08 |   | 選擇狀態 ▼     | -    |
| ▲●●● 供應商評核查詢<br>●● 供應商帳款查詢 | -   | 輸入        | L<br>完成 | 支後    | ,點      | ٦             |         |                  |    |      |        |      |       |     | Á          |   |            |      |

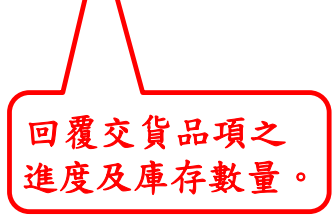

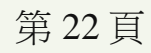

C 康可資訊

登出

#### ●供應商交貨作業-預交確認

|            |            |               |        |             |           |                      |     |          | 、肥いたっ    | エム1 <b>エ</b> イ | ti m Hn      |             |          |                     |
|------------|------------|---------------|--------|-------------|-----------|----------------------|-----|----------|----------|----------------|--------------|-------------|----------|---------------------|
| ▶ 萬在工業 I-S | UPPLY系     | 統 - 3         | 入者     | :元赫 - 437   |           |                      |     | 黑        | 選砍打      | 則計父員           | 【日期          |             |          | <u>登出</u>           |
| ■ 供應商資訊    | ▲ 供應商交貨    | 員作業           |        |             |           |                      |     |          |          |                | $\checkmark$ |             |          |                     |
| 📄 供應商報價作業  | 送貨單編號      | <b>悲:</b> 201 | 208300 | 010         | 供應商:      | 元赫                   | 排交人 | 員        | A422-游美  | 華              | 交貨日          | 3期: 2013    | 2/09/04  |                     |
| 📄 供應商訂單作業  | 預交確認       |               | 5貨單3   | 刘印 通知:      | 交貨 返      |                      |     |          |          |                |              |             | 6        | <b>頁次: 1 (</b> 共8筆) |
| ■ 供應商交貨作業  | 採購單編<br>號  | 明細行           | 工單     | 料號          | 摘         | 要 <mark>(</mark> 品名) |     | 訂單數<br>量 | 未交數<br>量 | 需求日期           | 素材量          | 排交日期        | 排交数<br>量 | 預交數量                |
| 供應商交貨進度回報  | 1201205901 | 5-1           | 0      | 033-00562   | F558/鐵固氮  | 定片                   |     | 150      | 0        | 2012/08/22     | 足            | 2012/09/13  | 50       | 全部                  |
| 供應商交貨作業    | 1201205901 | 6-1           | 0      | 033-00563   | F559/鐵固家  | 定月                   |     | 150      | 0        | 2012/08/22     | 足            | 2012/09/13  | 50       | 全部                  |
| 排交/交貨查詢    | 1201206334 | 7-1           | 0      | 052-00611   | MF0611/鋨  | 東帶                   |     | 150      | 0        | 2012/09/06     | 足            | 2012/09/13  | 50       | 150 全部              |
| 供應商庫存查詢    | 1201206217 | 6-1           | 0      | 052-00616   | MF0616/鋨  | 固定片                  |     | 200      | 0        | 2012/08/30     | 足            | 2012/09/13  | 50       | 200 全部              |
| 收驗料記錄查詢    | 1201206334 | 1-1           | 1      | R260000601A | LA00006/板 | 片_OSP                |     | 648      | 0        | 2012/09/19     | 足            | 2012/09/13  | 50       | 648 全部              |
| 供應商評核查詢    | 1201206334 | 2-1           | 1      | R260000701A | LA00007/板 | 片_OSP                |     | 648      | 0        | 2012/09/19     | 足            | 2012/09/13  | 100      | 648 全部              |
| 📄 供應商帳款查詢  | 1201206479 | 10-1          | 1      | R420002901A | PA0029/TA | NK_OSP               |     | 266      | 266      | 2012/09/24     | 足            | 2012/09/13  | 50       | 全部                  |
|            | 1201206479 | 11-1          | 1      | R440005001A | PL0050/鋁層 | 国定片_OSP              |     | 200      | 200      | 2012/09/24     | 足            | 20 5        | 100      | 全部                  |
|            | 1          | 1             | 1      | 1           | 1         |                      | (   | 供應       | 商輸入      | 預定交            | 貨數           | <b>量</b> 後, |          |                     |

點選"預交確認"。 \*該次尚未要出貨的不用填預 交數量\* C康可資訊 CONQUER CO., LTD.

第23頁

C康可資訊 CONQUER CO., LTD.

#### ●供應商交貨作業-送貨單列印

| ▶ 萬在     | L業 I-      | SUP   | PLY条       | <u> </u> | 登入者        | :元赫 - 437        |          |                      |       |              |              |             |              |             |            | 登出                 |
|----------|------------|-------|------------|----------|------------|------------------|----------|----------------------|-------|--------------|--------------|-------------|--------------|-------------|------------|--------------------|
| 📄 供應商資訊  |            | ^     | 共應商交貨      | 作業       |            |                  |          |                      |       |              |              |             |              |             |            |                    |
| 📄 供應商報價作 | 業          |       | 送貨單編號      | : 20     | 1208300    | 010              | 供應商:     | 元赫                   | 排込    | 2人員          | A422-游美      | 華           | 交貨           | 日期:2        | 2012/09/04 |                    |
| 📄 供應商訂單作 | 業          | Ī     | 預交確認       | Ψ        | 送貨單列       | 刘印 通知            | 交貨 返     |                      |       |              |              |             | -            |             |            | <b>頁次: 1</b> (共8筆) |
| 📄 供應商交貨作 | 業          |       | 採購單編<br>號  | 明細心      | ſĬΨ        | 料號               | 摘        | 要 <mark>(</mark> 品名) |       | 訂單數<br>量     | 未交數<br>量     | 需求日期        | 素材量          | 排交日         | 期 排交數      | 預交數量               |
| 供應商交貨    | 能度回转       | ŧ     | 1201205907 | 5-1      | 0          | 033-00562        | F558/鐵固定 | 定片                   |       | 點劃           | 峰[送貨         | 軍列印         | ]後,          | 會           | /13 50     | 全部                 |
| 供應商交貨    | 能業         |       | 1201205901 | 6-1      | 0          | 033-00563        | F559/鐵固瓦 | 定片                   |       |              | 出一個新<br>タオ 請 | 新頁面為        | 为送貨<br>1 TH台 | €單<br>≈∩1   | /13 50     | 全部                 |
| 排交/交貨    | 查詢         | _     | 1201206334 | 7-1      | 0          | 052-00611        | MF0611/鋨 | 束帶                   |       | 出表           | 長軍,請         | 题 <u>#常</u> | 見問題          | -1-1-<br>夏# | /13 50     | 150 全部             |
| 供應商庫有    | 学查詢        | (2    |            |          |            | 送貨單              |          |                      |       |              |              | 2012/08/30  | 足            | 2012/09     | /13 50     | 200 全部             |
| 收驗料記     | 供應商:       | 元赫    |            |          | 送貨單編號:     | 201208300010 - 1 |          | į                    | 送貨單日期 | : 2012/09/04 |              | 2012/09/19  | 足            | 2012/09     | /13 50     | 648 全部             |
| 供應商評     | 採購單編號      | 明細行   | 料號         |          |            | 摘要(品名            | 4)       | 排交[                  | 明     | 排交數量         | 宙交數量         |             | _            |             |            |                    |
|          | 1201206217 | 6-1   | 052-006    | 16       | MF0616/鐵固》 | 定片               |          | 2012/0               | 9/13  | 50           | 200          | 2012/09/19  | 足            | 2012/09     | /13 100    | 648 王印             |
| 一 供應商帳款! | 1201206334 | 1-1   | R2600006   | D1A      | LA00006/板片 | _OSP             |          | 2012/0               | 9/13  | 50           | 648          | 2012/09/24  | 足            | 2012/09     | /13 50     | 全部                 |
|          | 1201206334 | 2-1   | R2600007   | 01A      | LA00007/板片 | _OSP             |          | 2012/0               | 9/13  | 100          | 648          | 012/09/24   | 足            | 2012/09     | /13 100    |                    |
|          | 1201206334 | 7-1   | 052-006    | 11       | MF0611/鐵東有 | <del>۳</del>     |          | 2012/0               | 9/13  | 50           | 150          | 012/05/21   | ~            | 2012/05     | 15 100     |                    |
|          | 萬在物管確      | 館:    |            |          | -          |                  |          |                      | 供應商確  | 認:           | -            |             |              |             |            |                    |
|          | 一式四聯:供應詞   | 萄、萬在( | 倉管、採購、財務   | )        |            |                  |          |                      |       |              | -            |             |              |             |            |                    |
|          |            |       |            |          |            |                  | たと       | 第 24 頁               | Ĩ     |              |              | L           |              |             |            |                    |

C康可資訊

#### ●供應商交貨作業-交貨通知

| ▲ 禺仕上第 1-50 | PPLY系领     | ] - 登入者 | 皆:元赫-4     | 37          |              |                       |     |       |        |            |       |            |      | <u>登出</u>          |
|-------------|------------|---------|------------|-------------|--------------|-----------------------|-----|-------|--------|------------|-------|------------|------|--------------------|
| 🗎 供應商資訊 🤺   | 供應商交貨      | 作業      |            |             |              | ,                     |     |       |        |            |       |            |      |                    |
| 📄 供應商報價作業   | 送貨單編號      | 虎: 201  | 1208300010 |             | 供應商:         | 元赫                    | 排交人 | 員 A42 | 22-游美華 |            | 交貨日期: | 2012/09/04 |      |                    |
| 📄 供應商訂單作業   | 預交確認       | 送貨      | 到印         | 通知交貨 返      | D            |                       |     |       |        |            |       |            |      | <b>頁次: 1</b> (共8筆) |
| 📄 供應商交貨作業   | 採購單編號      | 明細行     | 工工         | 料號          |              | 摘要 <mark>(</mark> 品名) |     | 訂單數量  | 未交數量   | 需求日期       | 素材量   | 排交日期       | 排交數量 | 預交數量               |
| 供應商交貨進度回報   | 1201205901 | (IIII)  | 小店         | 汉 皕 応 數 昌   | <b>上</b> 後,聖 |                       |     | 150   | ) 0    | 2012/08/22 | 足     | 2012/09/13 | 50   | 全部                 |
| 供應商交貨作業     | 1201205901 | 選       | "通         | 如交貨",       | 系統會          |                       |     | 150   | ) 0    | 2012/08/22 | 足     | 2012/09/13 | 50   | 全部                 |
| 排交/交貨查詢     | 1201206334 | 將       | 自動產        | 崔生一張送       | 貨批次          | 0                     |     | 150   | ) 0    | 2012/09/06 | 足     | 2012/09/13 | 50   | 150 全部             |
| 供應商庫存查詢     | 1201206217 | 6-1     | -          |             |              | 1                     |     | 200   | ) 0    | 2012/08/30 | 足     | 2012/09/13 | 50   | 200 全部             |
| 收驗料記錄查詢     | 1201206334 | 1-1     | 1          | R260000601A | LA00006/板户   | {_OSP                 |     | 648   | 3 0    | 2012/09/19 | 足     | 2012/09/13 | 50   | 648 全部             |
| 供應商評核查詢     | 1201206334 | 2-1     | 1          | R260000701A | LA00007/板户   | {_OSP                 |     | 648   | 3 0    | 2012/09/19 | 足     | 2012/09/13 | 100  | 648 全部             |
| 📄 供應商帳款查詢   | 1201206479 | 10-1    | 1          | R420002901A | PA0029/TANK  | _OSP                  |     | 266   | 5 266  | 2012/09/24 | 足     | 2012/09/13 | 50   | 能全                 |
|             | 1201206479 | 11-1    | 1          | R440005001A | PL0050/鋁固》   | 定片_OSP                |     | 200   | 200    | 2012/09/24 | 足     | 2012/09/13 | 100  | 全部                 |

注意:1.已[通知交貨]的該批次交貨資料即無法再修改

(1). 若有少打的數量, 請再做一次批次補上缺少的數量

(2). 若是多打數量, 請在送貨單手改實際數, 待萬在確認交貨後, 會將未交量退回, 以便再次交貨

2. 若送貨單未列印就已通知交貨者, 請至 [排交/交貨查詢] 補印, 請看 #常見問題2#

第25頁

C康可資訊 CONQUER CO., LTD.

### ●供應商交貨作業-QC自檢表上傳作業

| Z 萬在工業Ⅰ-S       | UPPLY系統    | 充 - 登ス     | 、者:萬花         | 红業          |           |        |      |          |        |            |            |             |                       | =                   |
|-----------------|------------|------------|---------------|-------------|-----------|--------|------|----------|--------|------------|------------|-------------|-----------------------|---------------------|
| - 供應商資訊         | ▲ QC自檢表上   | :慱作業       |               |             |           |        | (2   |          |        |            |            | _           |                       | 3                   |
| ■ 供應商報價作業       | 供應商        | : 2        | ±長-641        | -           | ]         |        |      | 送貨單紙     | 號: 201 | 12092%     |            |             |                       | 搜尋                  |
| 供應商訂單作業         |            |            |               |             |           |        |      |          |        |            |            |             |                       | <b>頁次: 1 (</b> 共17筆 |
| 供應商交貨作業         |            |            |               | 送貨單編號       |           |        |      | 供應商      |        | 採購員        | 送          | 貨單建立日期      | 狀態                    | 4 C自檢表上傳            |
| <b>萬在排交計劃作業</b> | 2012092    | 210004 - 1 |               |             |           |        | 生長   |          | A      | 422-游美華    |            | 2012/09/21  | 6.倉庫部份收貨              | 檔案上傳                |
| 供應商交貨進度回報       | 2012092    | 210004 - 2 |               |             |           |        | 生長   |          | A      | 422-游美華    |            | 2012/09/21  | 6.倉庫部份收貨              | 檔案上傳                |
| 供應商交貨作業         | 2012092    | 260004 - 1 |               |             |           |        | 生長   |          | A      | 422-游美華    |            | 2012/09/26  | 6.倉庫部份收貨              | 檔案上傳                |
| 0000以来上海从米      | 2012092    | 270012 - 1 | $\overline{}$ |             |           |        | 生長   |          | A      | 422-游美華    |            | 2012/09/27  | 6.倉庫部份收貨              | 檔案上傳                |
| QU日             | 2012093    | 270013 - 1 |               |             |           |        | 生長   |          | Δ      | 472-游美莊    |            | 2012/09/27  | 6.倉庫部份收貨              | 檔案上傳                |
| 萬在確認交貨作業        | 交貨明細       |            |               |             |           |        |      |          |        | 1          |            |             | 6.倉庫部份收貨              |                     |
| 排交/交貨查詢         | 送貨單編號:     | 20120926   | 0004 - 1      |             | 供應商:      | 生長     | 排交人員 | A422-游美華 |        | 送貨單日期:     | 2012/09/26 |             |                       |                     |
| 供應商庫存查詢         | 返回         |            |               |             |           |        |      |          |        |            | 頁          | 次: 1 (共11筆) | 6. 倉庫部份收貨             |                     |
|                 | 採購單編號      | 明細行        | 工單            | 料號          |           | 摘要(品   | 名)   | 素材量      | 未交量    | 排交日期       | 排交量        | 預交量         | 6.合庫部心版貨              |                     |
| 带解实验经错分         | 1201205134 | 10-1       | 1             | R400010101A | GL00101/銀 | 路城 OSP |      | 足        | 2      | 2012/10/08 | 252        | 250         | 0.启库的历代复<br>← 合康部/小版语 |                     |
| <b>洪應阿許核建立</b>  | 1201206215 | 13-1       | 1             | R500096201A | ML0962_0  | SP     |      | 足        | -2     | 2012/10/08 | 390        | 392         | 0. 启理部初步收复            |                     |
| 供應商評核查詢         | 1001000/00 |            |               | DEBOLIATORI |           | 20     |      |          |        | 2012/10/02 |            | 200         | 6. 倉庫部份收貨             | 福茶上傳                |
|                 | 1201206478 | 11-1       | 1             | R500114501A | ML1145_0  | 54     |      | 足        | 0      | 2012/10/08 | 208        | 208         | ~ 今庆朝小山东华             |                     |
|                 | 1201206710 | 11-1       | 1             | R210032701A | MA0327 O  | SP     |      | 足        | 1      | 2012/10/08 | 200        | 199         |                       |                     |

查看該批次預交明細

C康可資訊 CONQUER CO., LTD.

#### ●供應商交貨作業-QC自檢表上傳作業

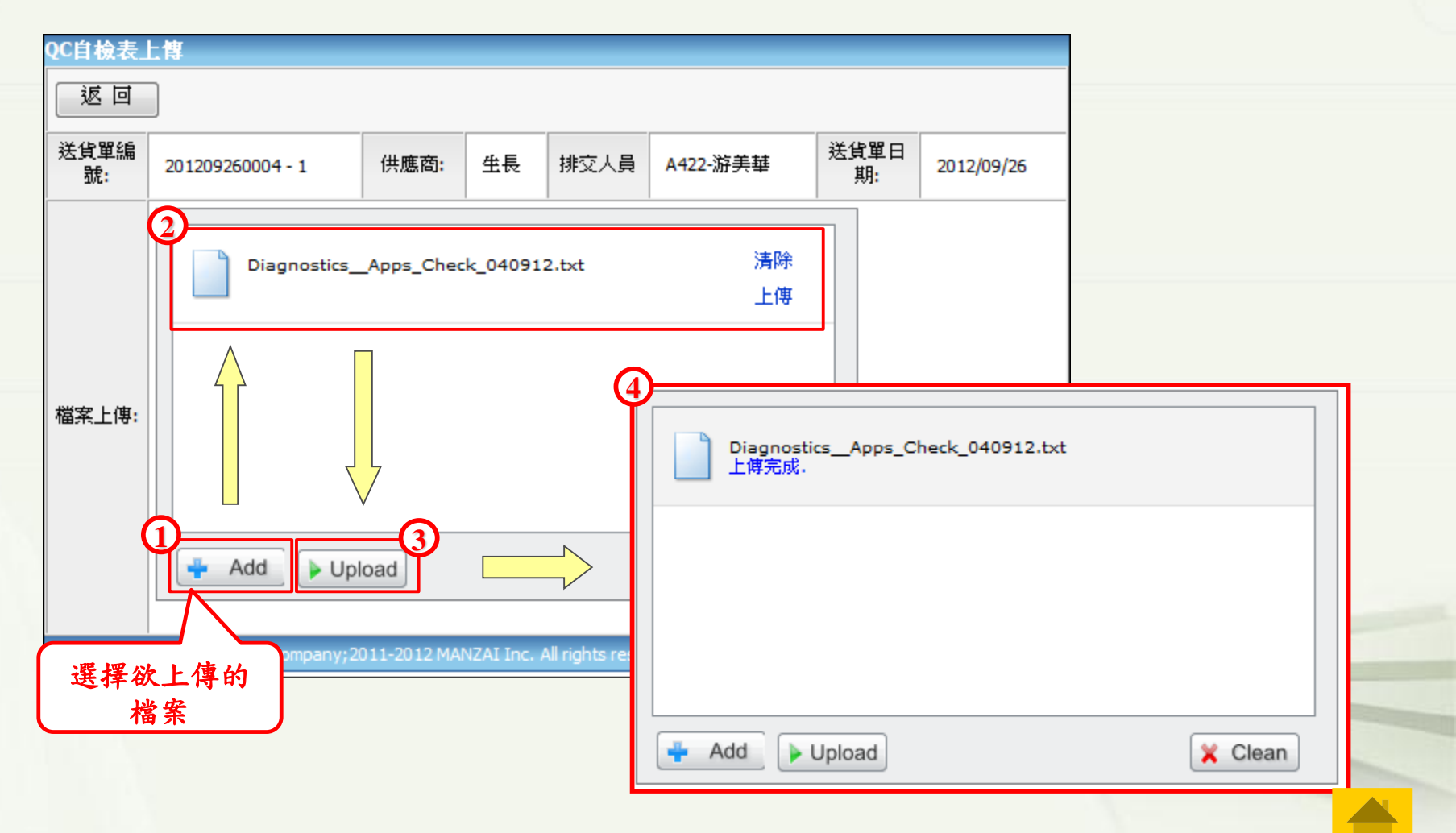

第27頁

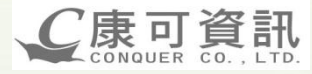

### ●供應商交貨作業-QC自檢表上傳作業(刪除上傳錯誤自檢表)

| 返回         送貨單編<br>航:       201209260004 - 1       供應商:       生長       排交人員       A422-游美華       送貨單日<br>期:       2012/09/26         文件檔案:<br>剛除       1000000752-diagnostics_apps_check_040912.txt       1000000752-diagnostics_apps_check_040912.txt       Image: Unit of the second second                                      | QC自檢表       | 上傳                                                        |
|----------------------------------------------------------------------------------------------------|-------------|-----------------------------------------------------------|
| 送貨單編<br>號:       201209260004 - 1       供應商:       生長       排交人員       A422-游美華       送貨單日<br>期:       2012/09/26         文件檔案:       1000000752-diagnostics_apps_check_040912.txt       1000000752-diagnostics_apps_check_040912.txt       Image: Comparison of the comparison of the compa | 返回          |                                                           |
| 文件檔案:   删除   Imple   Imple <th>送貨單編<br/>號:</th> <td>201209260004 - 1 供應商: 生長 排交人員 A422-游美華 送貨單日 期: 2012/09/26</td>                                                                                                    | 送貨單編<br>號:  | 201209260004 - 1 供應商: 生長 排交人員 A422-游美華 送貨單日 期: 2012/09/26 |
| 福案上傳:                                                                                                    | 文件檔案:<br>刪除 | 1000000752-diagnosticsapps_check_040912.txt               |
| Add Vpload Clean                                                                                                    | 檔案上傳:       | 網頁訊息<br>② 您確定要刪除嗎?<br>② 確定 取消<br>➡ Add ▶ Upload           |

C康可資訊 CONQUER CO., LTD.

### ●排交/交貨查詢

| 尚仕⊥来 Ⅰ->       | UPPLY系統 - 登入者 : 萬在工 | 業               |       |            | 3         |
|----------------|---------------------|-----------------|-------|------------|-----------|
| aすまれ<br>毎報價作業  | 供應商: 50- 廣森         | ✓ 送貨單編號: 20120% |       | 選擇狀態  ▼    | 搜尋        |
| 萄ゴ單作業          | 送貨單編號               | 供應商             | 採購員   | 送貨單建立日期    | 狀態        |
| 较貨作業           | 201206030002        | **              | 00000 | 2012/06/03 | 1.待排交     |
| <b>E排交計劃作業</b> | 🖉 201205250002 進入   | "排交/交貨查詢", 輸入   | 00000 | 2012/05/25 | 3.待供應商接收  |
| 國交貨作業          | 🔮 201205270003 條    | 牛搜尋後,點選"送貨單     | 00000 | 2012/05/27 | 5.供應商交貨確認 |
| 在確認交貨作業        | ◎ 2012 號"           | ,查詢排交/交貨相關資訊。   | 00000 | 2012/05/30 | 6.倉庫部份收貨  |
| と/交貨査詢         | 201205230005        | <b>廣森</b>       | 00000 | 2012/05/23 | 7.倉庫收貨    |
| 科記錄查詢          | 201206030001        | 廣森              | 00000 | 2012/06/03 | 7.倉庫收貨    |
| 許留本對           | 201205220005        | 廣霖              | 00000 | 2012/05/22 | 8.轉入ERP系統 |
|                | 201205220006        | 廣森              | 00000 | 2012/05/22 | 8.轉入ERP系統 |
| 御辰叙堂詞          | 201205220007        | 廣森              | 00000 | 2012/05/22 | 8.轉入ERP系統 |
| 3官理資訊<br>#明弘史  | 201205230003        | 廣霖              | 00000 | 2012/05/23 | 8.轉入ERP系統 |
| PITEPIX 32. AL | 201205250001        | 廣森              | 00000 | 2012/05/25 | 8.轉入ERP系統 |
|                | 201205250003        | 廣霖              | 00000 | 2012/05/25 | 8.轉入ERP系統 |
|                | 201205250004        | 廣森              | 00000 | 2012/05/25 | 8.轉入ERP系統 |
|                | 201205270001        | 廣森              | 00000 | 2012/05/27 | 8.轉入ERP系統 |
|                | 201205270002        | 廣森              | 00000 | 2012/05/27 | 8.轉入ERP系統 |
|                | 201205230004        | 廣森              | 00000 | 2012/05/23 | 9.排交取消    |

第29頁

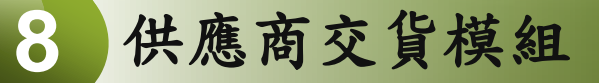

C 康可資訊

<u>登出</u>

#### ●排交/交貨查詢-明細資料 & 送貨單補印

#### 🔀 萬在工業 I-SUPPLY系統 - 登入者: 萬在工業 --

| 📄 供應商資訊                        | ^ 排交 | /交貨查              | ìi                 |            |                 |                      |            |      |           |             |                  |                   |             |               |      |                       |      |      |                    |
|--------------------------------|------|-------------------|--------------------|------------|-----------------|----------------------|------------|------|-----------|-------------|------------------|-------------------|-------------|---------------|------|-----------------------|------|------|--------------------|
| 📄 供應商報價作業                      | 税    | 送貨單編號             | : 201              | 20904000   | 5               | 供應商:                 | 廣霖         |      | 排交        | 人員          | A422-游美          | 華                 |             | 狀             | 態:   | <del>6</del> .倉庫      | 部份收貨 |      |                    |
| 📄 供應商訂單作業                      | 逐    | i 🗆               |                    |            |                 |                      |            |      |           | WF.         | <b>數</b> 仏コ      | 544               | 力驻          |               | -    |                       | 送貨單列 | 」印(打 | t): <b>[1] [2]</b> |
| 📄 供應商交貨作業                      | 採購   | <b>篿單編號</b>       | 明細行                | 工工         | 料號              | 摘要(d                 | <b>占名)</b> | 素    | 材量        | 赤白<br>工手    | 宇夜1              | 们没化               | ·公 观<br>• 留 | 預交            | 量    | 宙交日                   | 宙交量  | 批    | 狀態                 |
| 萬在排交計劃作業                       | 120  | 1205796           | 5-1                | 0          | 8B1-00645-503   | 240*35*150套板         | 230*140*28 | ,    | 足 20      | 19:00       | 「「小明」            | 小还貝               |             | $\mathcal{I}$ | 90 2 | 2012/09/06            | 90   | 2    | 轉入ERP系統            |
| 供應商交貨進度回報                      | 120  | 1205796           | 6-1                | 0          | 8B1-00645-509   | 230*140*28/B1-       | 00645      | ,    | 足 20      | 12/08/27    | 2012/09/06       | 90                | 2012/09/    | /06           | 90 2 | 2012/09/06            | 90   | 2    | 轉入ERP系統            |
| 供應商交貨作業                        | 120  | 1205885           | 105-1              | 0          | 8C4-00206-003   | 225*35*140套板         | 215*130*28 | ,    | 足 20      | 12/08/31    | 2012/09/06       | 60                | -           |               | -    | -                     | -    |      | 未收貨                |
| 萬在確認交貨作業                       | 120  | 1205885           | 106-1              | 0          | 8C4-00206-009   | 215*130*28/C4-       | 00206      | ,    | 足 20      | 12/08/31    | 2012/09/06       | 60                | -           |               | -    | -                     | -    | -    | 未收貨                |
| 排交/交貨查詢                        | 120  | 1205796           | 35-1               | 0          | 8C7-00288-003   | 275*35*165套板         | 265*155*28 | ,    | 足 20      | 12/08/24    | 2012/09/05       | 50                | 2012/09/    | /05           | 50 2 | 2012/09/05            | 50   | 1    | 轉入ERP系統            |
| 供應商庫存查詢                        | 120  | 1205796           | 36-1               | 0          | 8C7-00288-009   | 265*155*28/C7-       | 00288      | ,    | 足 20      | 12/08/24    | 2012/09/05       | 50                | 2012/09/    | /05           | 50 2 | 2012/09/05            | 50   | 1    | 轉入ERP系統            |
| 供應商評核建立<br>供應商評核查詢<br>會供應商帳款查詢 |      | <u>排交/交</u><br>送貨 | <u>貨查詢</u><br>單編號: | 2012053000 | 01              | 供應着                  | j: 廣森      |      | 排         | 由計          | 状態可<br>單之名<br>貨動 | ~得知;<br>北次;<br>量。 | 此送<br>的交    | 2012/0        |      |                       |      |      |                    |
| 📄 供應商管理資訊                      |      | 返回                |                    |            |                 |                      |            |      |           |             |                  |                   |             |               | 由    | 狀態                    | 可得失  | 口此   | 送貨                 |
| 📄 Menu權限設定                     |      | 採購單約              | 編號 明細              | 行 工單       | 料號              | 摘要(品名)               |            | 素材不足 | 索求日       | 排交日         | 排交量              | 預交日               | 預交量         | 實交日           |      | 單之                    | 交貨制  | 长況   | °                  |
| 📄 基本資料                         |      | 1201100           | 0735 23-           | 1 0        | 8B3-00746-513 2 | 25*35*165套板215*155*2 | 28         | 否    | 2012/01/1 | 8 2012/06/1 | 3 50             | 2012/05/30        | 48          | 2012/05/30    |      | 45 <b>ब</b> श्राजपप्र | Ħ.   |      |                    |
|                                |      | 1201100           | 0735 24-           | 1 0        | 8B3-00746-519 2 | 15*155*28/B3-00746   |            | 否    | 2012/01/1 | 8 2012/06/1 | 3 50             | 2012/05/30        | 49          | 2012/05/30    |      | 45 部份收                | ý 🔤  |      |                    |
|                                |      | 1201100           | 0737 1-1           | . 0        | 8B1-00010-993 2 | 70*55*150套板260*140*4 | 18         | 否    | 2011/12/2 | 5 2012/06/1 | 3 50             | 2012/05/30        | 50          | 2012/05/30    |      | 50 轉入ERP              | 朱統   |      |                    |
|                                |      | 1201100           | 0737 2-1           | . 0        | 8B1-00010-999 2 | 60*140*48/B1-00010   |            | 否    | 2011/12/2 | 2012/06/1   | 3 50             | 2012/05/30        | 50          | 2012/05/30    |      | 50 轉入ERP:             | 朱統   |      |                    |
|                                |      | 1201100           | 0737 84-           | 1 0        | 8B5-00937-993 2 | 85*65*170套板275*160*9 | 58         | 否    | 2011/12/1 | 2012/06/1   | 3 150            | 2012/05/30        | 150         | 2012/05/30    | 1    | 150 轉入ERP:            | 朱統   |      |                    |
|                                |      |                   |                    |            |                 |                      | 第          | 30 J | Ę         |             |                  |                   |             |               |      |                       |      |      |                    |

#### ●供應商庫存查詢

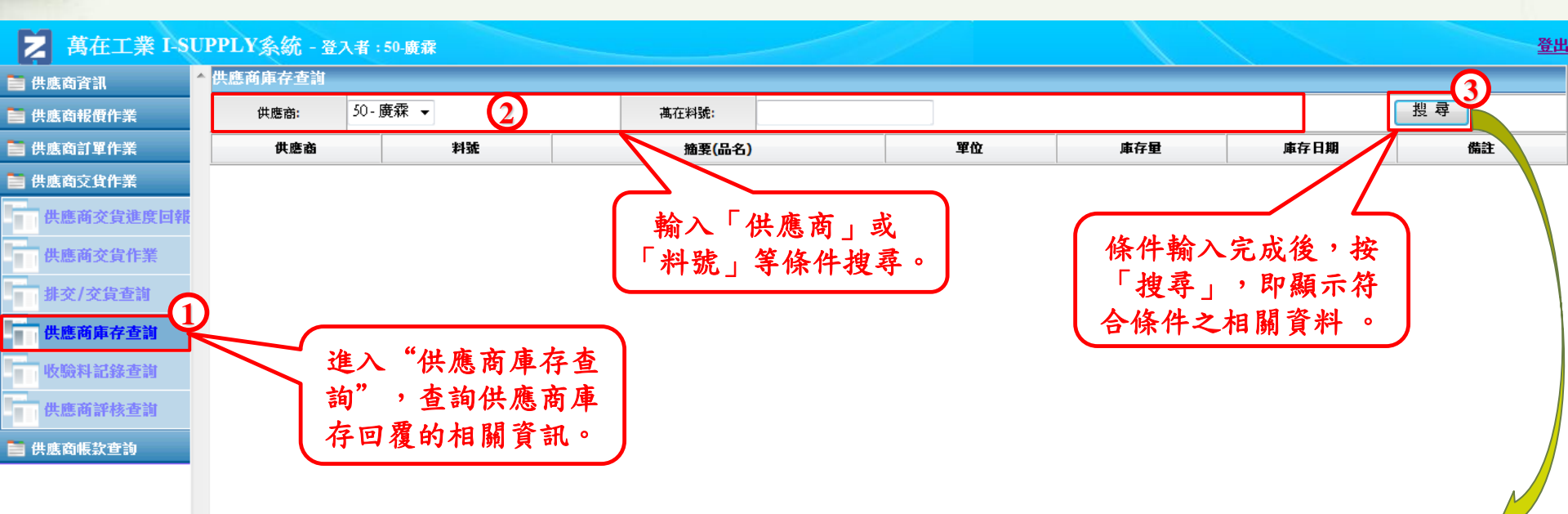

C 康可資訊

| 供應商庫存查詢  |               |                        |       |     |            |      |
|----------|---------------|------------------------|-------|-----|------------|------|
| 供應商: 50  | - 廣森     ▼    | 萬在料號:                  |       |     |            | 搜尋   |
| 供應商      | 料號            | 摘要(品名)                 | 單位    | 庫存量 | 庫存日期       | 備註   |
| 廣霖紙器有限公司 | 8B1-00010-003 | 270*55*150套板260*140*48 | Piece | 10  | 2012/07/05 | test |
| 廣霖紙器有限公司 | 8B1-00010-009 | 260*140*48/B1-00010    | Piece | 20  | 2012/07/08 | -    |
| 廣霖紙器有限公司 | 8B1-00062-003 | 235*45*165套板225*155*38 | Piece | 5   | 2012/07/08 | -    |
| 廣霖紙器有限公司 | 8B1-00307-519 | 285*130*43 /B1-00307   | Piece | 20  | 2012/07/09 | -    |
| 廣霖紙器有限公司 | 8B1-00382-003 | 220*40*150套板210*140*33 | Piece | 13  | 2012/07/08 | -    |

#### 收驗料記錄查詢

#### 🔰 萬在工業 I-SUPPLY系統 - 登入者:萬在工業

| 📄 供應商資訊   | 收驗料記錄查詢    |            |              |               |                         |      |      |                    |
|-----------|------------|------------|--------------|---------------|-------------------------|------|------|--------------------|
| 📄 供應商報價作業 | 供應商:       | 50-廣森 ▼    |              |               | 採購單編號:                  |      |      | , <sub>是</sub> (2) |
| 📄 供應商訂單作業 | 收貨單號:      | 1501206242 |              |               | 萬在料號:                   |      |      |                    |
| 📄 供應商交貨作業 | 收貨單編號      | 採購單編號      | 明細行          | 料號            | 摘要(品名)                  | 異動型態 | 收貨數量 | 收貨日期               |
| 萬在排交計劃作業  | 1501206242 | 1201202311 | 23-1         | 882-00351-003 | 230*35*140 套板220*130*28 | 收貨   | 18   | 2012/06/03         |
| 供應商交貨作業   | 1501206242 | 進入 "收緊     | <b>食料記</b> 銷 | 發查詢",         | 20*130*28/B2-00351      | 收貨   | 18   | 2012/06/03         |
| 萬在確認交貨作業  | 1501206242 | 輸入條件指      | 复尋後,         | 查詢萬在          | .70*35*190套板260*180*28  | 收貨   | 50   | 2012/06/03         |
| 非交/交侣杏油   | 150120     | 收貨/驗收      | /交貨相         | 關資訊。          | 15*35*170套板205*160*28   | 收貨   | 55   | 2012/06/03         |
|           | 1501206242 |            |              |               | 205*160*28/B3-00767     | 收貨   | 80   | 2012/06/03         |
| 収驗补記銥宣詞   | 1501206242 | 1201203181 | 9-1          | 8B3-00955-003 | 285*80*160套板275*150*73  | 收貨   | 30   | 2012/06/03         |
| 預示訂單查詢    | 1501206242 | 1201203341 | 31-1         | 8Z1-000007    | 三角墊盒/150*25*100         | 收貨   | 300  | 2012/06/03         |
| 📄 供應商帳款查詢 | 1501206242 | 1201203565 | 13-1         | 8B1-00113-003 | 255*55*195套板245*185*48  | 收貨   | 50   | 2012/06/03         |
| 📄 供應商管理資訊 | 1501206242 | 1201203565 | 5-1          | 8B1-00009-003 | 245*35*145套板235*135*28  | 收貨   | 50   | 2012/06/03         |
| Menu權限設定  | 1501206242 | 1201203565 | 6-1          | 8B1-00009-009 | 235*135*28/B1-00009     | 收貨   | 50   | 2012/06/03         |
| 📄 基本資料    |            |            | 1            |               | 1                       | 1    | 1    |                    |

| 45 | 驗料記錄查詢        |            |      |               |                       |               |      |      |            |
|----|---------------|------------|------|---------------|-----------------------|---------------|------|------|------------|
| Γ  | 供應商:          | 50-廣森 🗸    |      |               | 採購單編號:                | 1201100601    |      | T.   | 章          |
|    | 收貨 <b>單號:</b> |            |      |               | 萬在料號:                 | 8B1-00599-003 |      |      |            |
|    | 收貨單編號         | 採購單編號      | 明細行  | 料號            |                       | 摘要(品名)        | 異動型態 | 收貨數量 | 收貨日期       |
| -  | 1501102135    | 1201100601 | 51-1 | 8B1-00599-003 | 285*40*180套板275*170*3 | 3             | 收貨   | 100  | 2011/11/25 |
|    | 1501102135    | 1201100601 | 51-1 | 8B1-00599-003 | 285*40*180套板275*170*3 | 3             | 接受   | 100  | 2011/11/25 |
|    | 1501102135    | 1201100601 | 51-1 | 8B1-00599-003 | 285*40*180套板275*170*3 | 3             | 交貨   | 100  |            |
|    |               |            |      |               | 第32百                  |               |      |      |            |

<u>登出</u>

C康可資訊

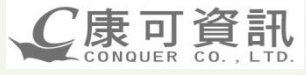

#### ●供應商評核查詢

2012/07

廣霖紙器有限公司

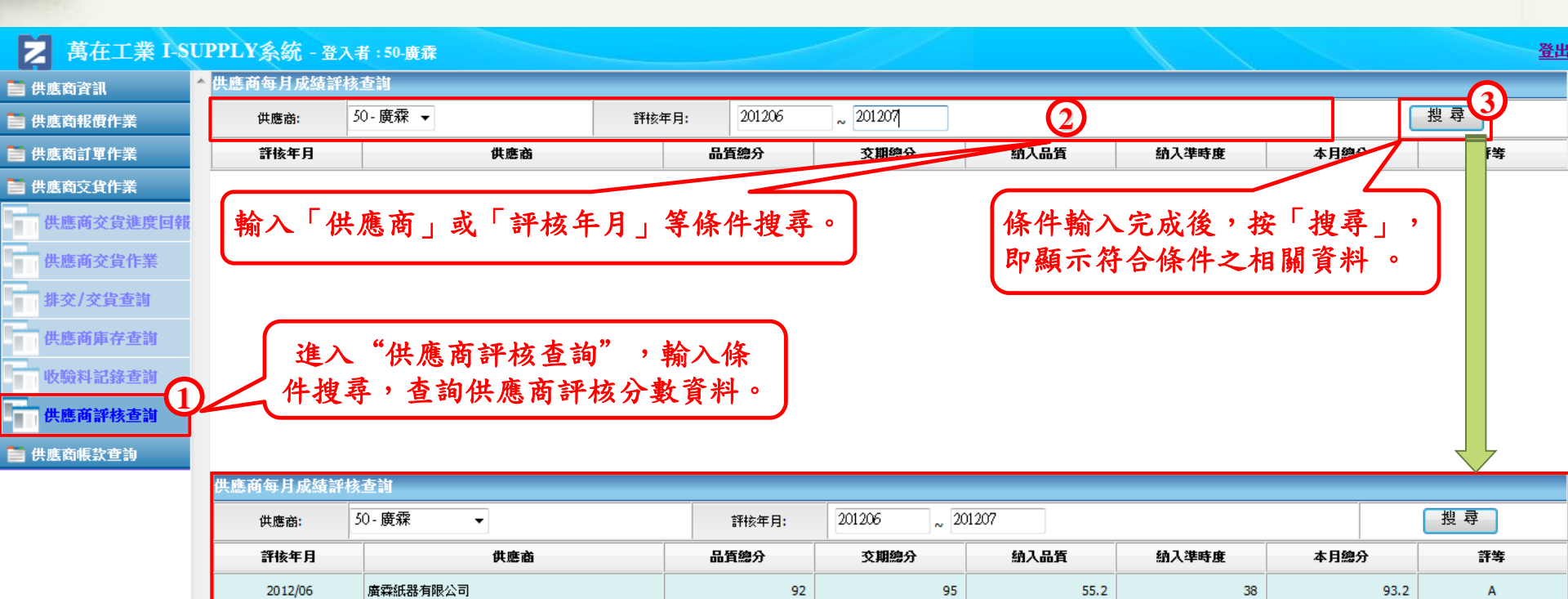

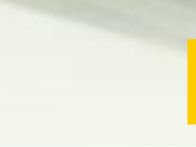

89.2

Α

90

88

54

35.2

## 9 供應商帳款查詢模組

●請款進度查詢

| 萬根        | 主工業 I-SU   | PPLY系統 - 登    | 入者: 萬在工業       |                 |     |            |        |        |              |            |            |            | <u> </u> |
|-----------|------------|---------------|----------------|-----------------|-----|------------|--------|--------|--------------|------------|------------|------------|----------|
| 📄 供應商資言   | 1. 1       | 請款進度查詢        | -              |                 |     | _          |        |        |              |            |            |            |          |
| 📄 供應商報價   | 價作業        | 供應商:          | 50-廣霖 ▼        | 到期起             | 算日: | 2012/04/10 | ~ 2012 | 104/10 |              | 發票號        | 碼:         |            | 搜尋       |
| 📄 供應商訂算   | <b>『作業</b> | 供應商           | 發票號碼           | 發票日期            |     | 摘要         | 幣別     | 未稅金額   | 稅揭金額         | 發票金額       | 到期起算日      | 付款日期       | 付款金額     |
| 📄 供應商交貨   | 能作業        | 廣霖            | AK24462101     | 2012/03/30      | 紙箱  |            | TWD    | 1189   | 5 5          | 95 12491   | 2012/04/10 | 2012/07/28 | 12491    |
| 📄 供應商帳幕   |            | 廣霖            | AK24462132     | 2012/03/31      | 紙箱  |            | TWD    | 1266   | 0 6          | 33 13293   | 2012/04/10 | 2012/07/28 | 13293    |
| 請款進度      | 度查詢        | 廣霖            | AK24462216     | 2012/04/02      | 紙箱  |            | TWD    | 524    | 4 2          | 62 5506    | 2012/04/10 | 2012/07/28 | 5506     |
| 📄 供應商管理   | 聖資訊        | 廣霖            | AK24462318     | 2012/04/05      | 紙箱  |            | TWD    | 619    | 4 3          | 10 6504    | 2012/04/10 | 2012/07/28 | 6504     |
| 📄 Menu權限  | 設定         | 廣霖            |                | 2012/04/09      | 紙箱  |            | TWD    | 1094   | 3 5          | 47 11490   | 2012/04/10 | 2012/07/28 | 11490    |
| 基本資料      |            | 廣霖            | AK24462417     |                 | 紙箱  |            | TWD    | 442    | 3 2          | 21 4649    | 2012/04/10 | 2012/07/28 | 4649     |
|           |            | 金額:           | 進入"請           | 款進度查            | 詢"  | ,輸入條件      | 搜尋     | ,查詢系   | <b>餐</b> 票付  | 應付金額:      | 53933      |            |          |
|           |            |               | 款資訊            | 1,點選            | "發雪 | 雷號碼"可查     | 看明     | 細資料    | 0            |            |            |            |          |
| 青款資料 月    | <b>≦</b> H |               |                |                 |     |            |        |        |              | )          |            |            |          |
| <b>//</b> |            |               | XX # # SALE.   | AK24452216      |     |            |        | _      | <b>跳車口</b> 期 | 2012/04/02 |            |            |          |
| F DB      | · //4[**   |               | 5% 7% 3004/201 | AK21102210      |     |            |        |        | 5276 11 40   | 2012/04/02 |            |            |          |
| 返回        |            |               |                |                 |     |            |        |        |              |            |            |            |          |
| 編號        | 型態         | 料號            |                | 摘要              |     | 數量         | 單      | Æ      | 金額           | 採購單編號      | 明細行        | 收貨單編號      | 行號       |
| 1         | ITEM       | 8B1-00463A513 | 285*55*140套    | 板275*130*48     |     | 60         |        | 32.7   | 1962         | 1201201516 | 14-1       | 1501203761 | 1        |
| 2         | ITEM       | 8B3-00636-993 | 280*40*180套    | 板270*170*33     |     | 50         |        | 31.9   | 1595         | 1201201173 | 49-1       | 1501203761 | 3        |
| 3         | ITEM       | 8B3-00636-999 | 270*170*33/B   | 3-00636         |     | 50         |        | 14.9   | 745          | 1201201173 | 50-1       | 1501203761 | 4        |
| 4         | ITEM       | 8B1-00463A519 | 275*130*48/B   | 1-00463         |     | 60         |        | 15.7   | 942          | 1201201516 | 15-1       | 1501203761 | 5        |
| 5         | TAX        | -             | TW_VAT_REGI    | ME - TW_VAT_TAX |     | -          |        | -      | 262          | -          | -          | -          | -        |
|           |            |               |                |                 |     | 第 34 頁     | Į.     |        |              |            |            |            |          |

# 10 常見問題

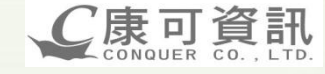

#### ▶ 清單

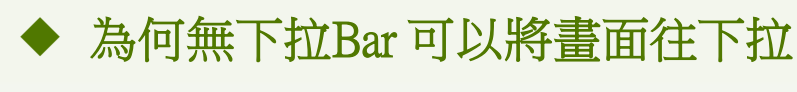

- 請將[相容性檢視]打勾
- > 為何無法報價
  - 請確認是否已在iSupply首頁作接收
- 為何無法做交貨
  - 請確認是否已在iSupply首頁作接收
- ◆ 如何列印送貨單
  - 老同一張送貨單需要分批交貨時,如何處理
- ◆ 若已通知交貨,該如何補印送貨單

| (I age T |
|----------|
|----------|

(<u>Page 5</u>)

(Page 18) (Page 34) (Page 35) (Page 25) 10

常見問題

C康可資訊 CONQUER CO., LTD.

### • 如何列印送貨單

| http://192.168.20.13:8090/isupply/mzispj212/mzispj212_print.jsp?deliver_ |                         |         |              |  |  |  |  |  |
|--------------------------------------------------------------------------|-------------------------|---------|--------------|--|--|--|--|--|
| http://192.168.20.13:8090/isupply/mzispj212/mzispj212_p                  |                         |         |              |  |  |  |  |  |
| 檔案                                                                       | (F) 編輯(E) 檢視(V) 我的最愛(A) | 工具(T) 🕈 | €明(H)        |  |  |  |  |  |
| 4                                                                        | 新索引櫄籁(T)                | Ctrl+T  | zispj212/    |  |  |  |  |  |
| F                                                                        | 複製索引櫄籖(B)               | Ctrl+K  |              |  |  |  |  |  |
|                                                                          | 新視窗(N)                  | Ctrl+N  |              |  |  |  |  |  |
|                                                                          | 新增工作階段(I)               |         | 送貨單編號: 2     |  |  |  |  |  |
| - 開啟(O) Ctrl+O                                                           |                         |         |              |  |  |  |  |  |
| 使用Microsoft Office Word編輯(D)                                             |                         |         |              |  |  |  |  |  |
|                                                                          | 儲存(S)                   | Ctrl+S  | F594/觐回疋月    |  |  |  |  |  |
|                                                                          | 另存新檔(A)                 |         | F597/鐵固定月    |  |  |  |  |  |
|                                                                          | 關閉索引標籖(C)               | Ctrl+W  |              |  |  |  |  |  |
| 2                                                                        | 設定列印格式(U)               |         | MF0620/錄館已1牛 |  |  |  |  |  |
| ŤС                                                                       | 列印(P)                   | Ctrl+P  |              |  |  |  |  |  |
|                                                                          | 預覽列印(V)                 |         |              |  |  |  |  |  |
|                                                                          |                         | +       |              |  |  |  |  |  |
|                                                                          | 匯入和匯出(1)                |         |              |  |  |  |  |  |
|                                                                          | 內容(R)                   |         |              |  |  |  |  |  |
|                                                                          | 離線工作(VV)                |         |              |  |  |  |  |  |
|                                                                          | 結束(X)                   |         |              |  |  |  |  |  |

| ,列印                                                                              | ×                         |
|----------------------------------------------------------------------------------|---------------------------|
| 一般 選項                                                                            |                           |
| 選擇印表機                                                                            |                           |
| Microsoft XPS Document Writer                                                    | r                         |
| •                                                                                | 4 III                     |
| 狀態: 就緒<br>位置:<br>註解:                                                             | 列印到檔案(F) 喜好設定(R) 尋找印表機(D) |
| 頁面範圍                                                                             |                           |
| <ul> <li>● 全部(L)</li> <li>● 注意(m)</li> </ul>                                     | 份數(C): 1 🚖                |
| <ul> <li>選择範圍(1) ● 本貝(U)</li> <li>● 頁數(G): 1</li> <li>諸輸入一個頁碼或單一分頁節圍。</li> </ul> | 自動分頁(0)                   |
| 例如 5-12                                                                          |                           |
| Ľ                                                                                | 列印(P) 取消 套用(A)            |

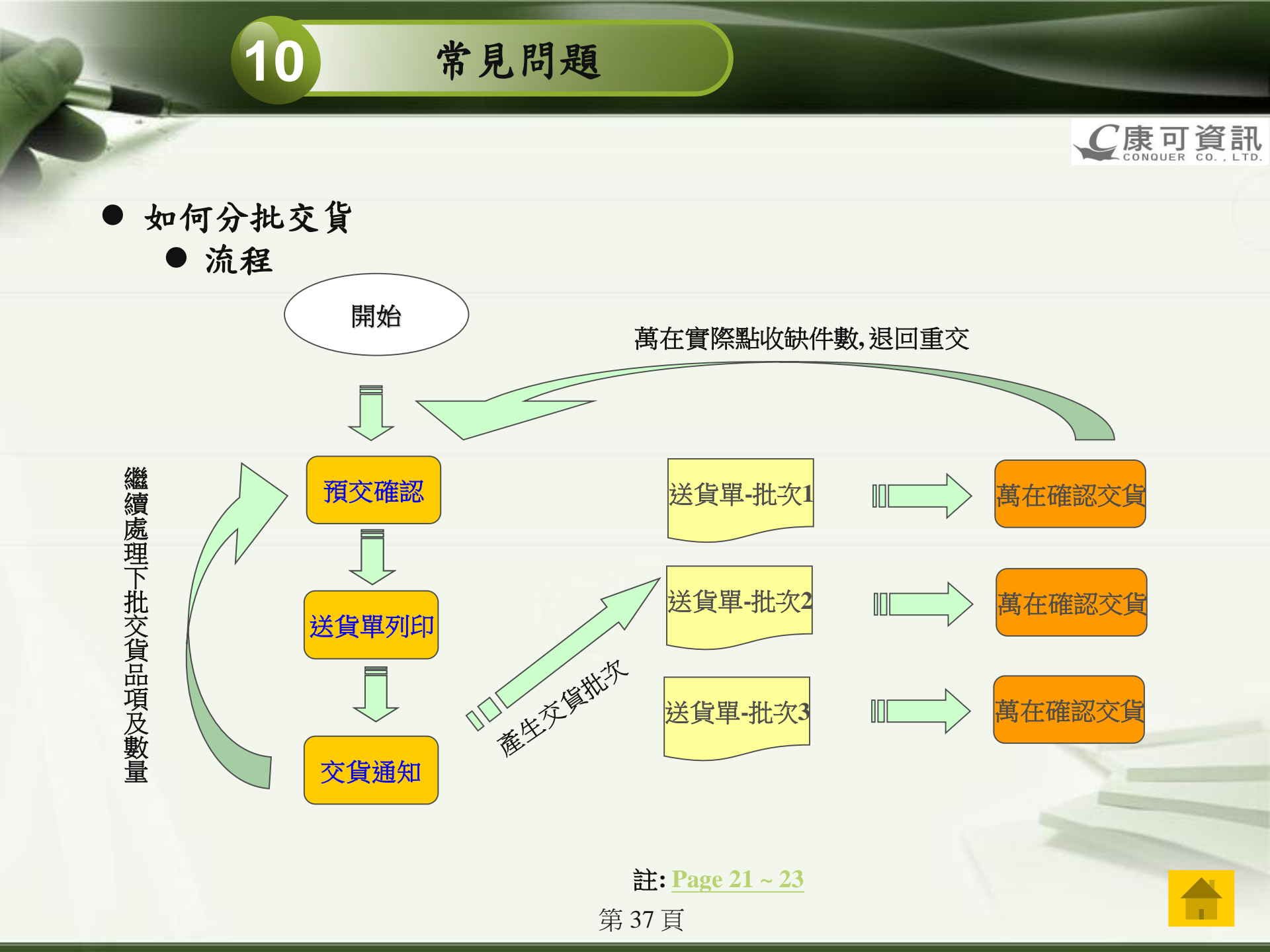

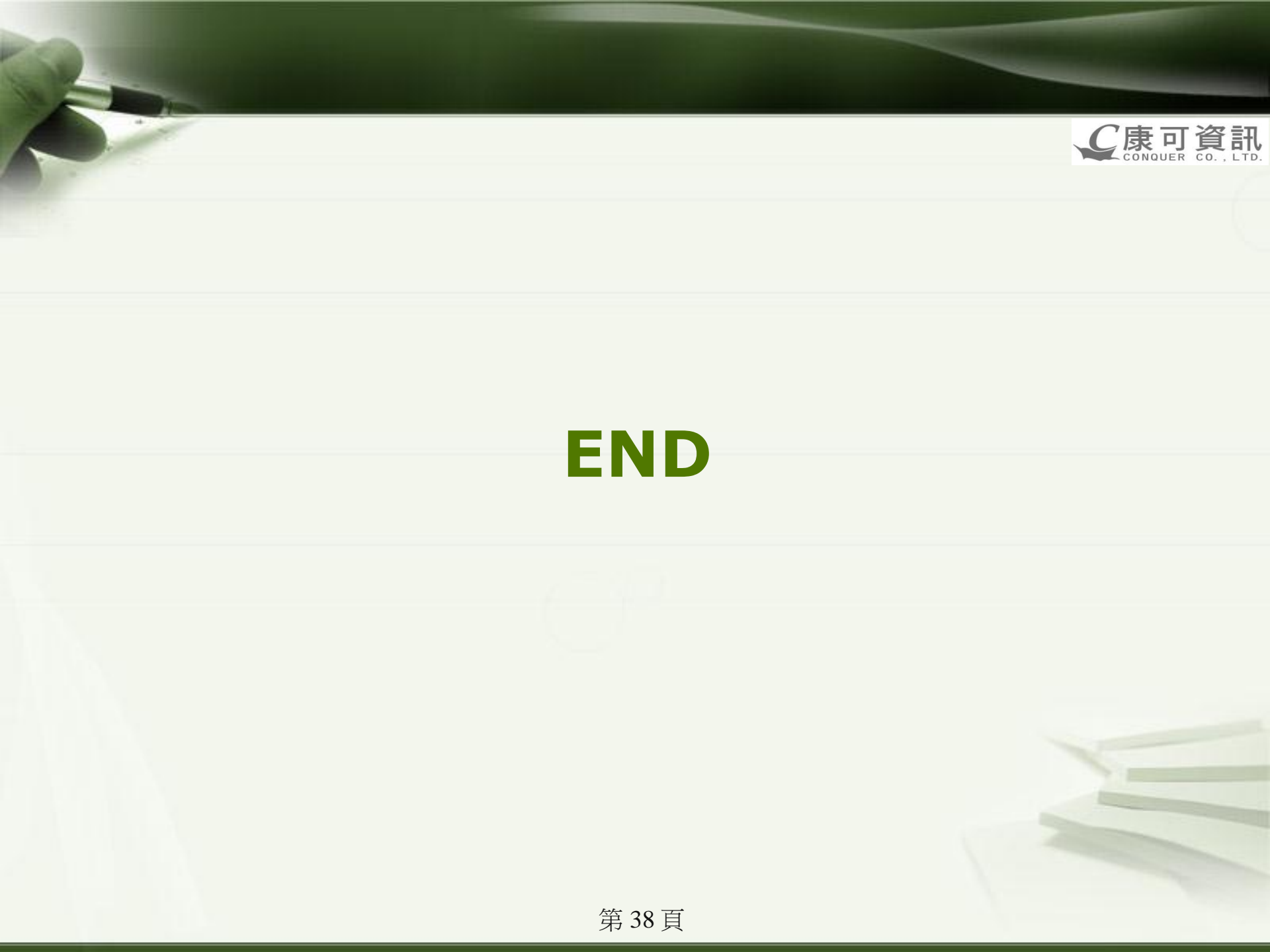